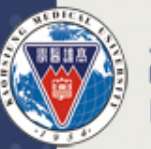

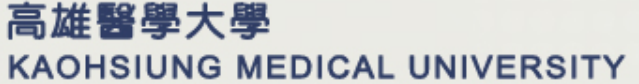

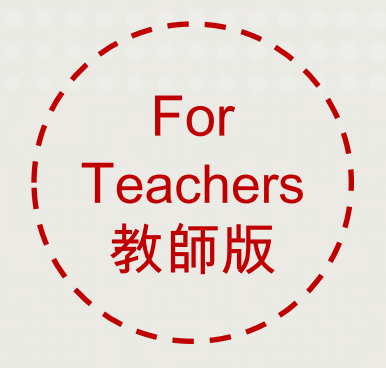

e-Learning 國考平台使用手册

### 測驗試卷建置教學

教務處學能提升組 製作 2012.09

簡報大綱

|    | 測驗試卷建置教學         | p3~p34   |
|----|------------------|----------|
|    | Part1. 匯出與匯入     | p3~p10   |
|    | Part2. 試卷製作      | p11~p25  |
|    | Part3. 試卷批改及成績統計 | .p26~p30 |
|    | Part4. 老師自行製作題目  | .p31~p34 |
| Ξ. | 特殊字型輸入           | p35      |
| Ξ. | 附加圖片處理           | p36      |
| 四. | 國考平台使用注意事項       | p37      |
| 五. | 國考平台使用基本需求       | p38      |

高雄醫學大學 KAOHSIUNG MEDICAL UNIVERSITY

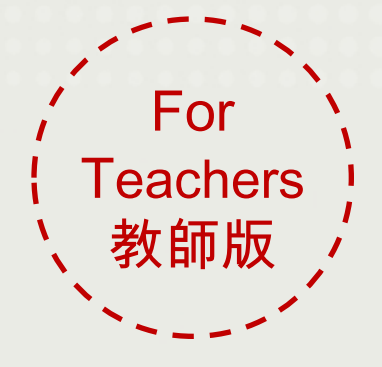

e-Learning 國考平台使用手册

## 測驗試卷建置教學 Part 1. 匯出與匯入

教務處學能提升組 製作 2012.09

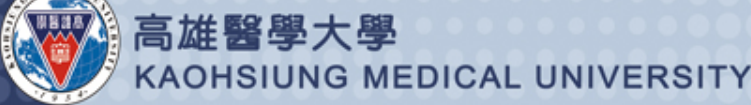

榮耀、感謝與使命

#### Þ校校務評鑑及系所評鑑**全數通過**

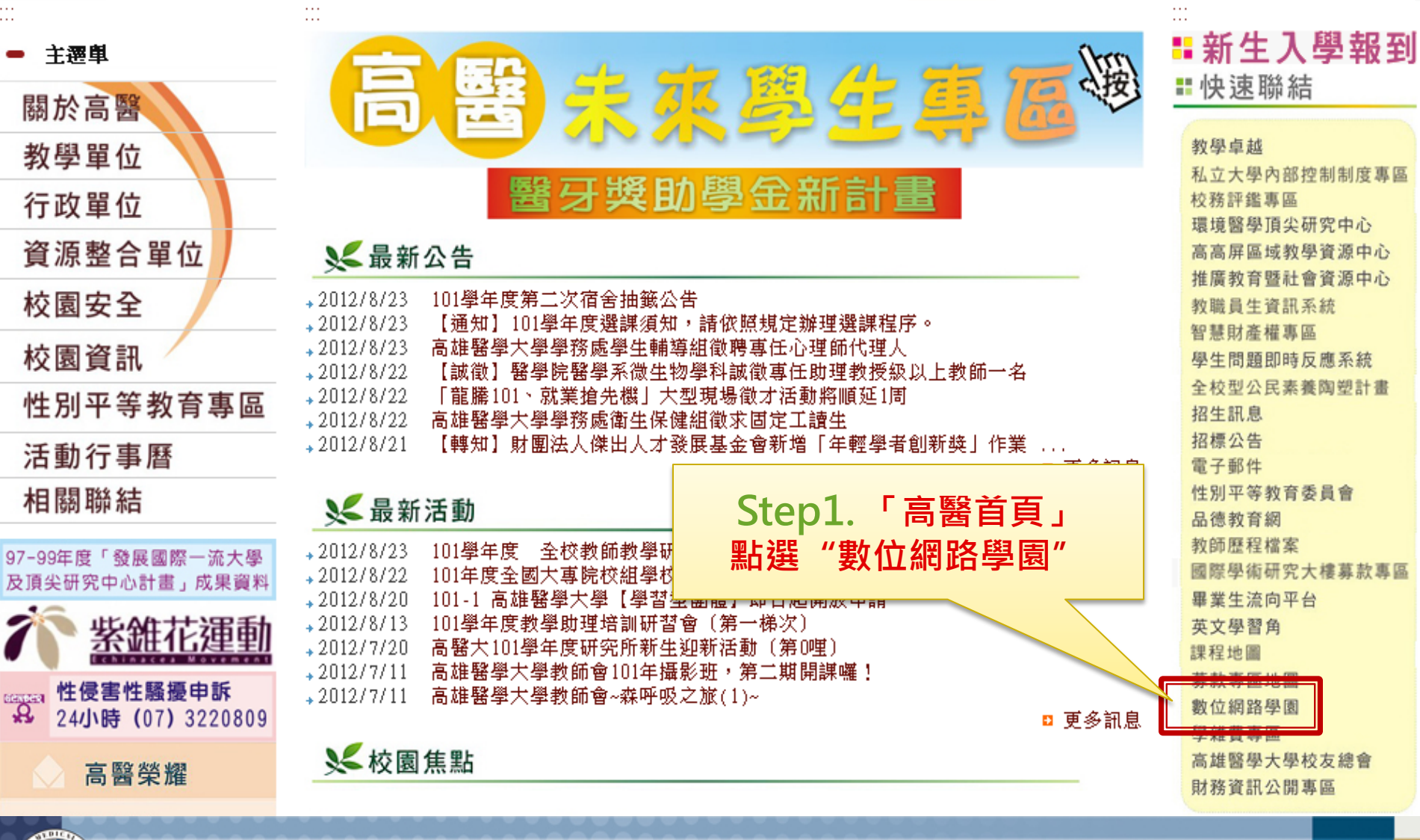

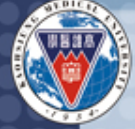

高雄醫學大學 KAOHSIUNG MEDICAL UNIVERSITY ★★高醫首頁:http://www2.kmu.edu.tw/front/bin/home.phtml 諸尊重智慧財產權,不得將本系統下載之電子內容重製或散佈供他人使用,以免觸法。

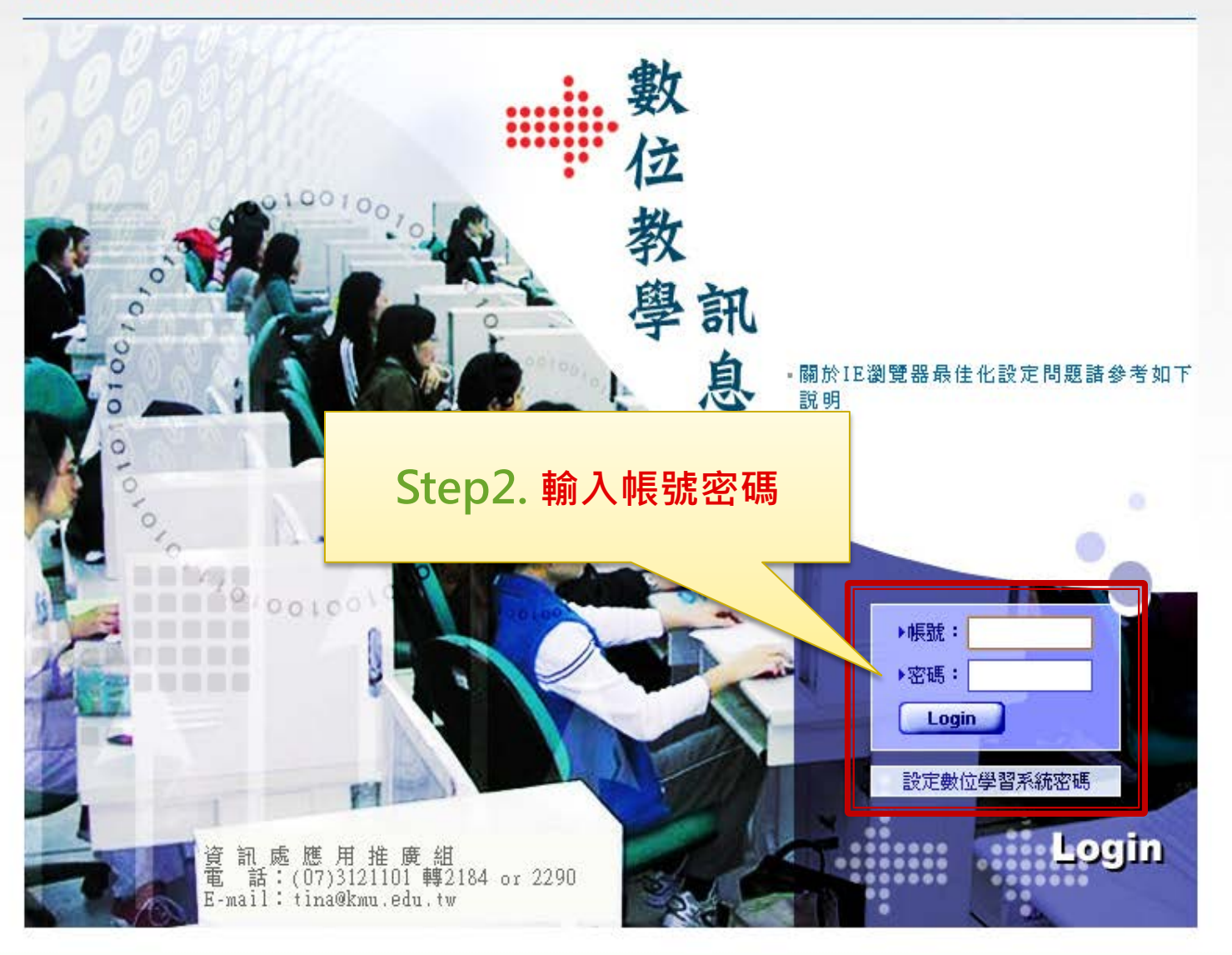

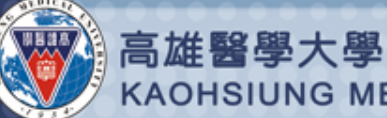

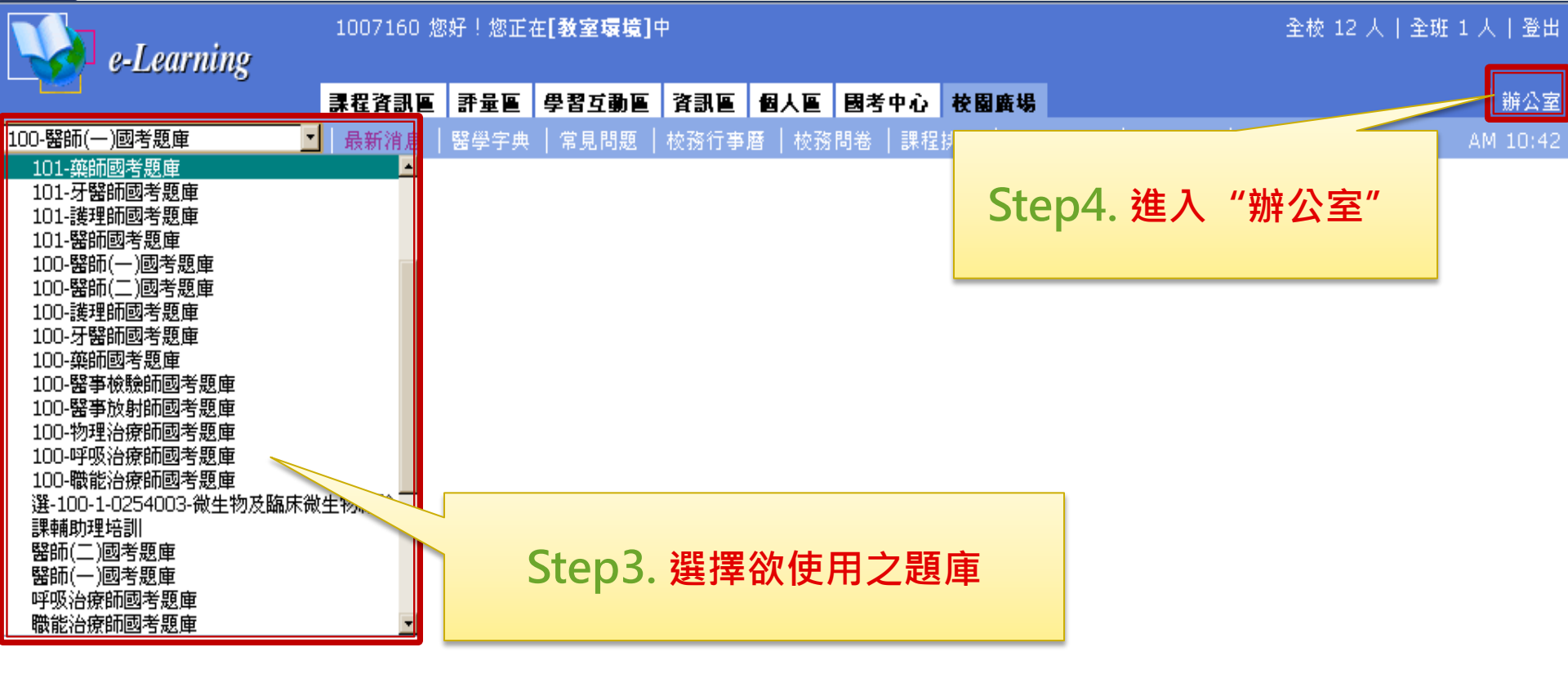

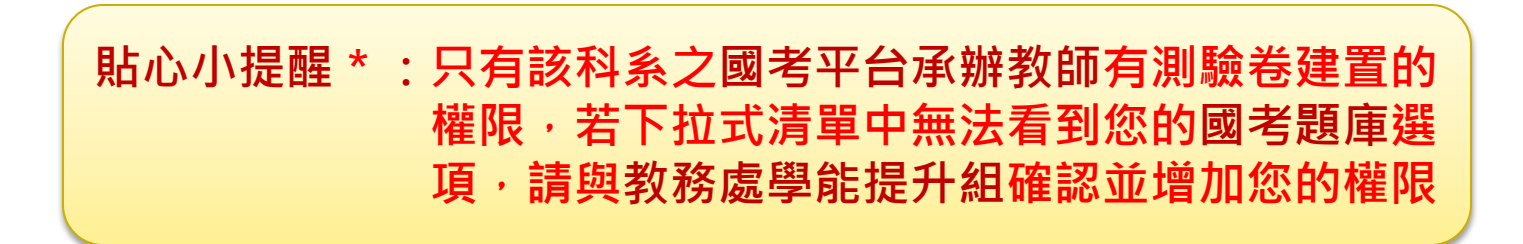

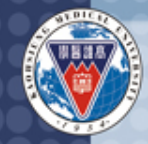

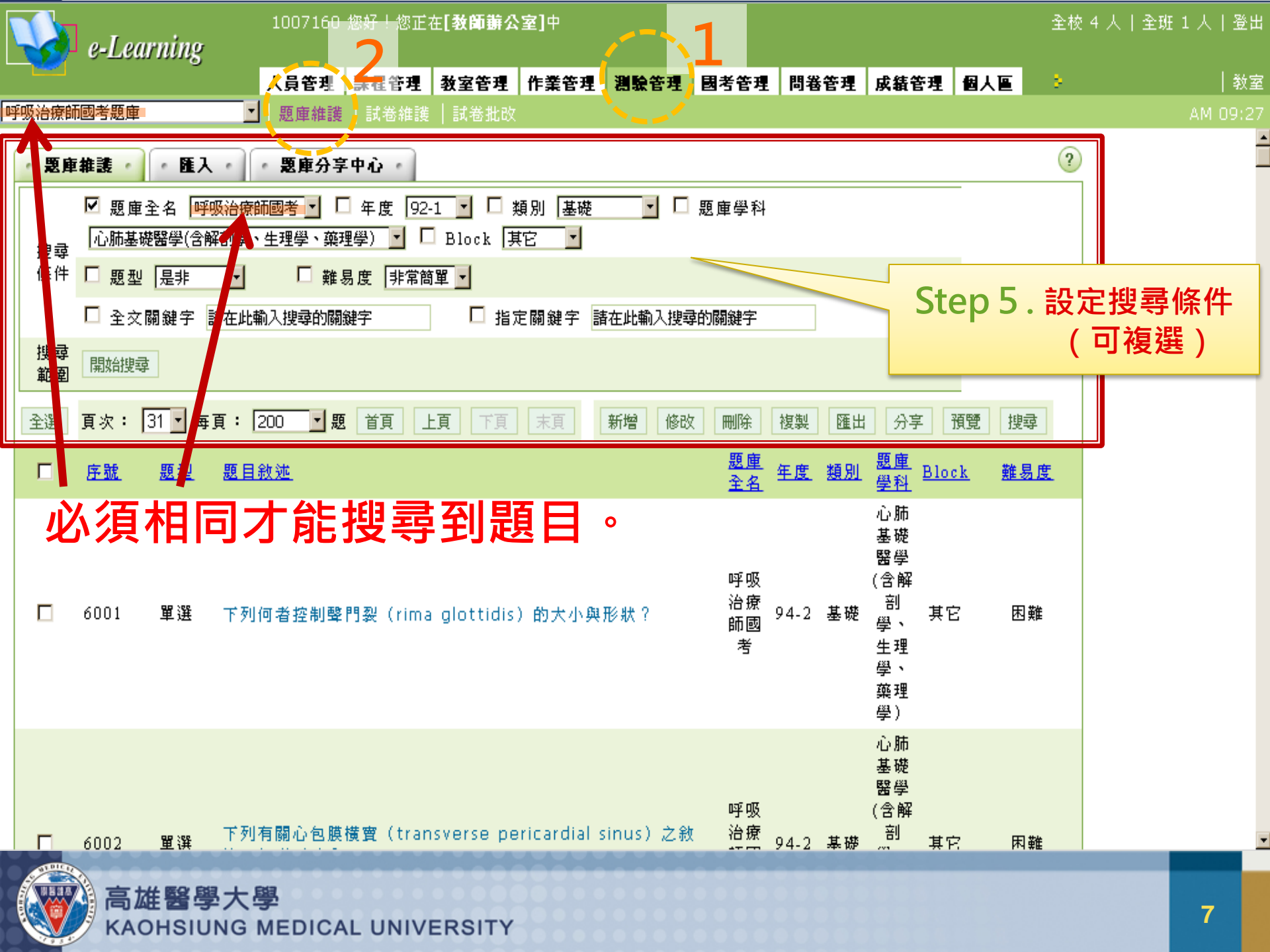

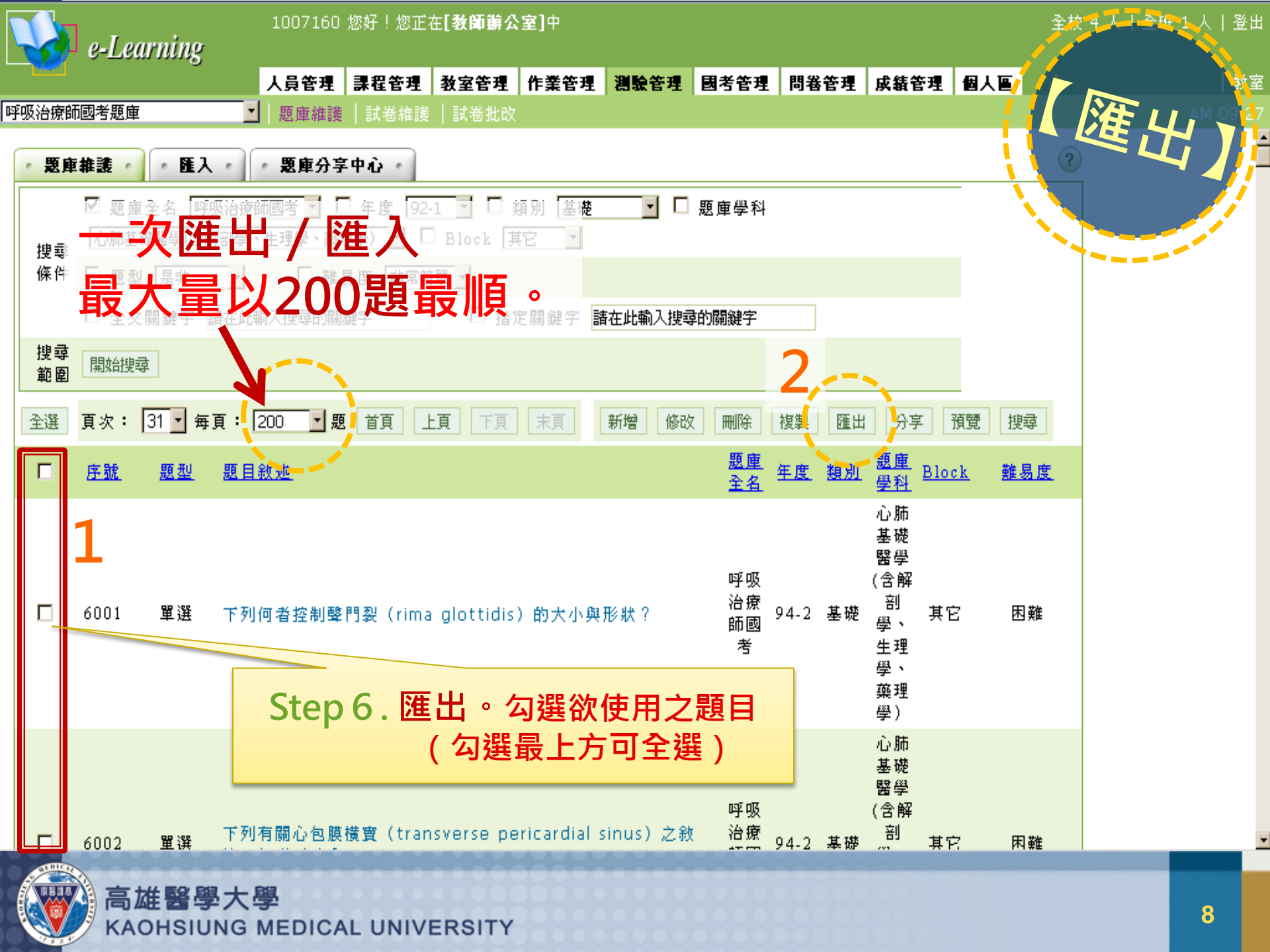

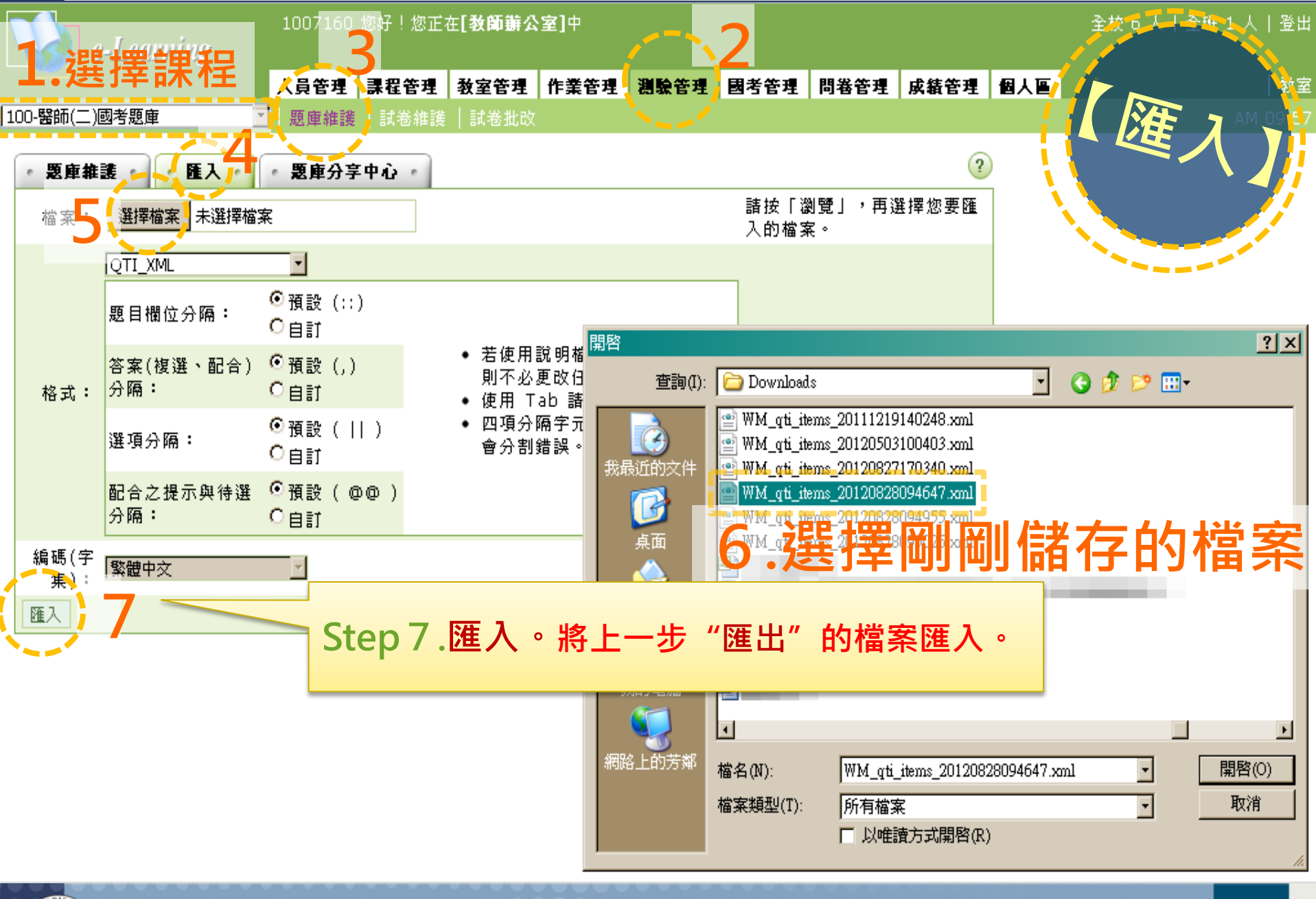

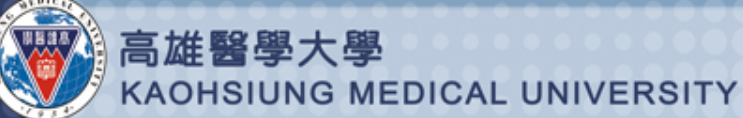

| 1007160 您好!您正在 <b>[教師辦公室]</b> 中<br>e-Learning                                                                                                    |                                                                                                    |                                                                                                 |                                                                                          |                                              |      |                   |                                 |      |     | 全校 6 人丨 | 全班 1 人 | 登出   |
|----------------------------------------------------------------------------------------------------|----------------------------------------------------------------------------------------------------|-------------------------------------------------------------------------------------------------|------------------------------------------------------------------------------------------|----------------------------------------------|------|-------------------|---------------------------------|------|-----|---------|--------|------|
|                                                                                                    | 人員管理                                                                                                    | 課程管理                                                                                            | 教室管理                                                                                     | 作業管理                                         | 測驗管理 | 國考管理              | 問卷管理                            | 成績管理 | 個人區 |         |        | 教室   |
| 100-醫師(二)國考題庫                                                                                                    | 題庫維護                                                                                                    | │試卷維護                                                                                           | 試卷批改                                                                                     |                                              |      |                   |                                 |      |     |         | AM 1   | 0:01 |
| 100-醫師(二)國考題庫       ▲         ●       ●         ●       ●         ●       ●         ●       ●         ●       ●         ●       ●         ●       ●         ●       ●         ●       ●         ●       ●         ●       ●         ●       ●         ●       ●         ●       ●         ●       ●         ●       ●         ●       ●         ●       ●         ●       ●         ●       ●         ●       ●         ●       ●         ●       ●         ●       ●         ●       ●         ●       ●         ●       ●         ●       ●         ●       ●         ●       ●         ●       ●         ●       ●         ●       ●         ●       ●         ●       ●         ●       ●         ●       ● <t< th=""><th>題庫維護<br/>10013036<br/>ottidi<br/>10013036<br/>rse pe<br/>10013036<br/>水分<br/>10013036<br/>mL , CaO2<br/>10013036<br/>許最正<br/>10013036</th><th>試卷維護<br/>5_1346119<br/>5_1346119<br/>5_1346119<br/>5_1346119<br/>5_1346119<br/>5_1346119<br/>5_1346119</th><th>  試卷批改<br/>9208_413<br/>9208_468<br/>9208_468<br/>9208_491<br/>9208_506<br/>9208_518<br/>9208_530</th><th>181)<br/>763)<br/>784)<br/>492)<br/>481)<br/>484)</th><th></th><th></th><th>E成。<br/>E成。<br/>E成。<br/>E成。<br/>E成。</th><th>匯ノ</th><th>人成</th><th>功的</th><th>AM 1</th><th>0:01</th></t<> | 題庫維護<br>10013036<br>ottidi<br>10013036<br>rse pe<br>10013036<br>水分<br>10013036<br>mL , CaO2<br>10013036<br>許最正<br>10013036 | 試卷維護<br>5_1346119<br>5_1346119<br>5_1346119<br>5_1346119<br>5_1346119<br>5_1346119<br>5_1346119 | 試卷批改<br>9208_413<br>9208_468<br>9208_468<br>9208_491<br>9208_506<br>9208_518<br>9208_530 | 181)<br>763)<br>784)<br>492)<br>481)<br>484) |      |                   | E成。<br>E成。<br>E成。<br>E成。<br>E成。 | 匯ノ   | 人成  | 功的      | AM 1   | 0:01 |
| <pre>(WM_ITEM1_1000100000_<br/>若病人突然有supraventricula<br/>(WM_ITEM1_1000100000_<br/>人類胚胎之氣管與支氣管的主要<br/>(WM_ITEM1_1000100000_<br/>通常一個肺泡管的末端大約會有</pre>                                                                                                    | 10013036<br>r tach<br>10013036<br>形成<br>10013036<br>多少                                                                     | 5_1346119<br>5_1346119<br>5_1346119                                                             | 9208_542<br>9208_554<br>9208_566                                                         | 277)<br>226)<br>707)                         |      | 匯入5<br>匯入5<br>匯入5 | E成。<br>E成。<br>E成。               |      |     |         |        |      |
| (WM_ITEM1_1000100000_                                                                                                    | 10013036                                                                                                    | 5_1346119                                                                                       | 9208_578                                                                                 | 881)                                         |      | i                 | i                               |      |     |         | _      | •    |

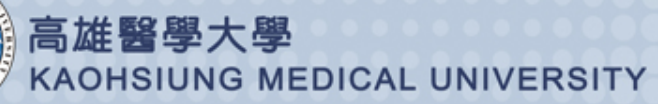

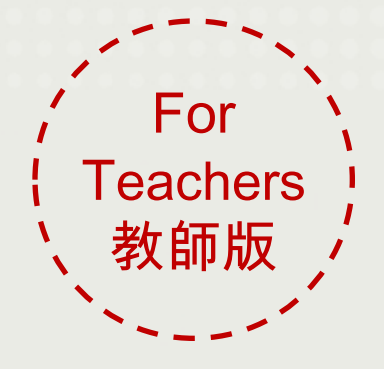

e-Learning 國考平台使用手册

測驗試卷建置教學 Part 2. 試卷製作

> 教務處學能提升組 製作 2012.09

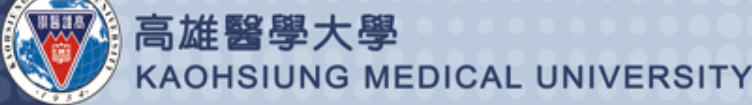

|                                                                                                    | 1007160 ½    | 89好!您正在 <b>[教師辦公</b> | \$室]中 | /     | 2    |      |      |     | 全校 5 | 人 全班 1 人 登出    |
|----------------------------------------------------------------------------------------------------|--------------|----------------------|-------|-------|------|------|------|-----|------|----------------|
|                                                                                                    | 人員管理         | <b>課程管理</b> 》数室管理    | 作業管理  | 測驗管理  | 國考管理 | 問卷管理 | 成績管理 | 個人區 |      | │ 教室           |
| 100-醫師(二)國考題庫                                                                                                | ┃題庫維護        | 試卷維護   試卷批改          | τ     | · · · | •    |      |      |     |      | PM 01:33       |
|                                                                                                    | • 試卷維護       | 2                    |       |       |      |      |      |     |      |                |
| ◆ 試卷推護工具列                                                                                                    |              | 試卷名稱                 |       | 發布    | 試卷用途 | 比重 言 | †分方式 | 作   | 答時間  | 公佈答案           |
| <ul> <li>○ 儲存</li> <li>新增</li> <li>◆ 答歌</li> <li>× 刪除 (可多選)</li> <li>◆ 批改</li> <li>◆ 發布/準備中 (可多選)</li> </ul> | p1.新         | i增試卷。                |       |       |      |      |      |     |      |                |
| ✓ 諸除作答記錄(可多邊)                                                                                                |              |                      |       |       |      |      |      |     |      |                |
| ■ 複製(可多選)                                                                                                    |              |                      |       |       |      |      |      |     |      |                |
| 17 上19 (回多選)<br>J. 下移 (可多選)                                                                                  |              |                      |       |       |      |      |      |     |      |                |
| ● 匯入                                                                                                    |              |                      |       |       |      |      |      |     |      |                |
| ₩ 匯出                                                                                                    |              |                      |       |       |      |      |      |     |      |                |
| 器 全選<br>四 全消                                                                                                 |              |                      |       |       |      |      |      |     |      |                |
| ····································                                                                         |              |                      |       |       |      |      |      |     |      |                |
|                                                                                                    |              |                      |       |       |      |      |      |     |      |                |
|                                                                                                    |              |                      |       |       |      |      |      |     | 親詞   | <b>沂增</b><br>卷 |
| 高雄醫學大<br>KAOHSIUNG                                                                                           | 學<br>MEDICAI |                      |       |       |      |      |      |     |      | 12             |

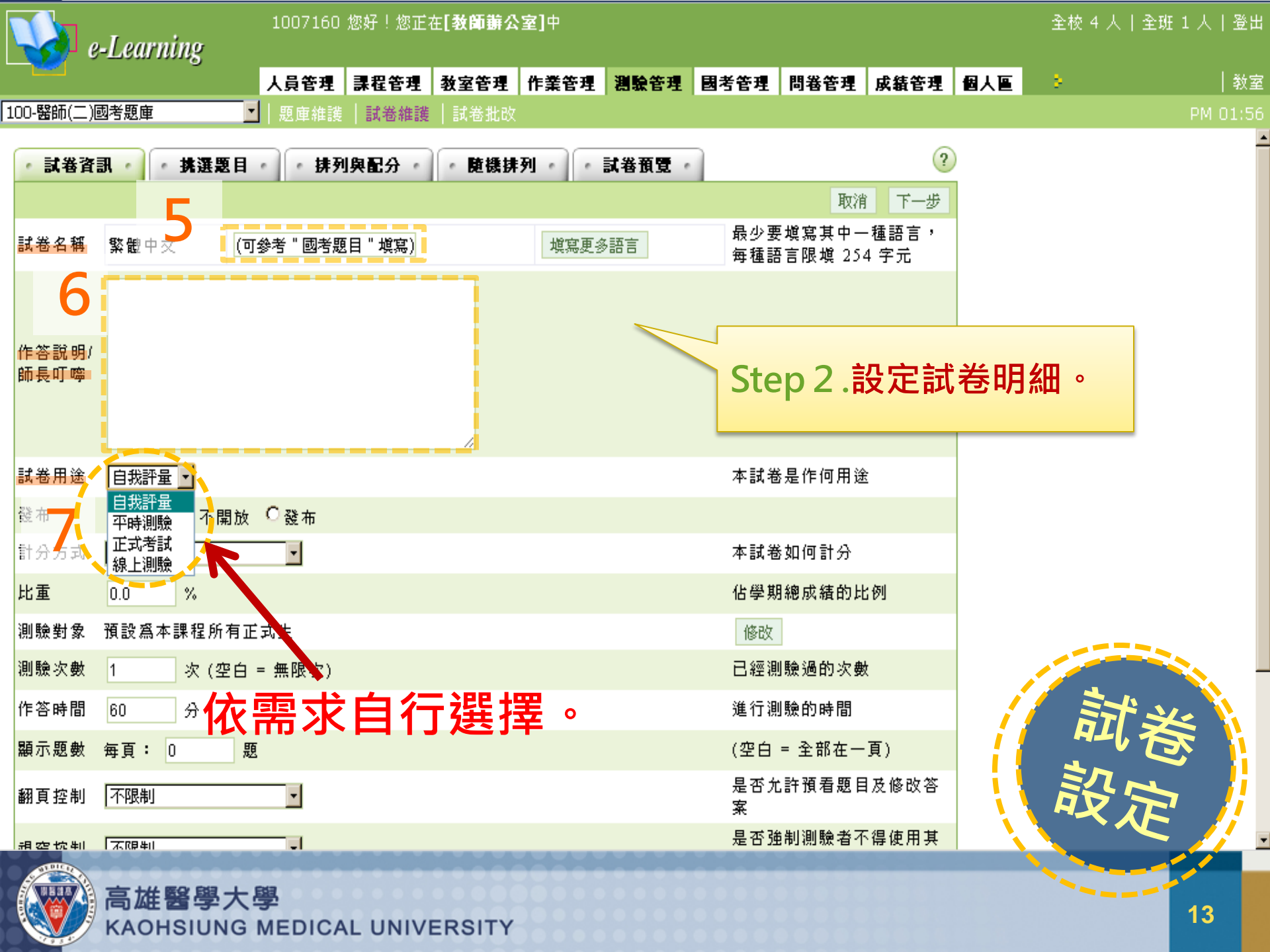

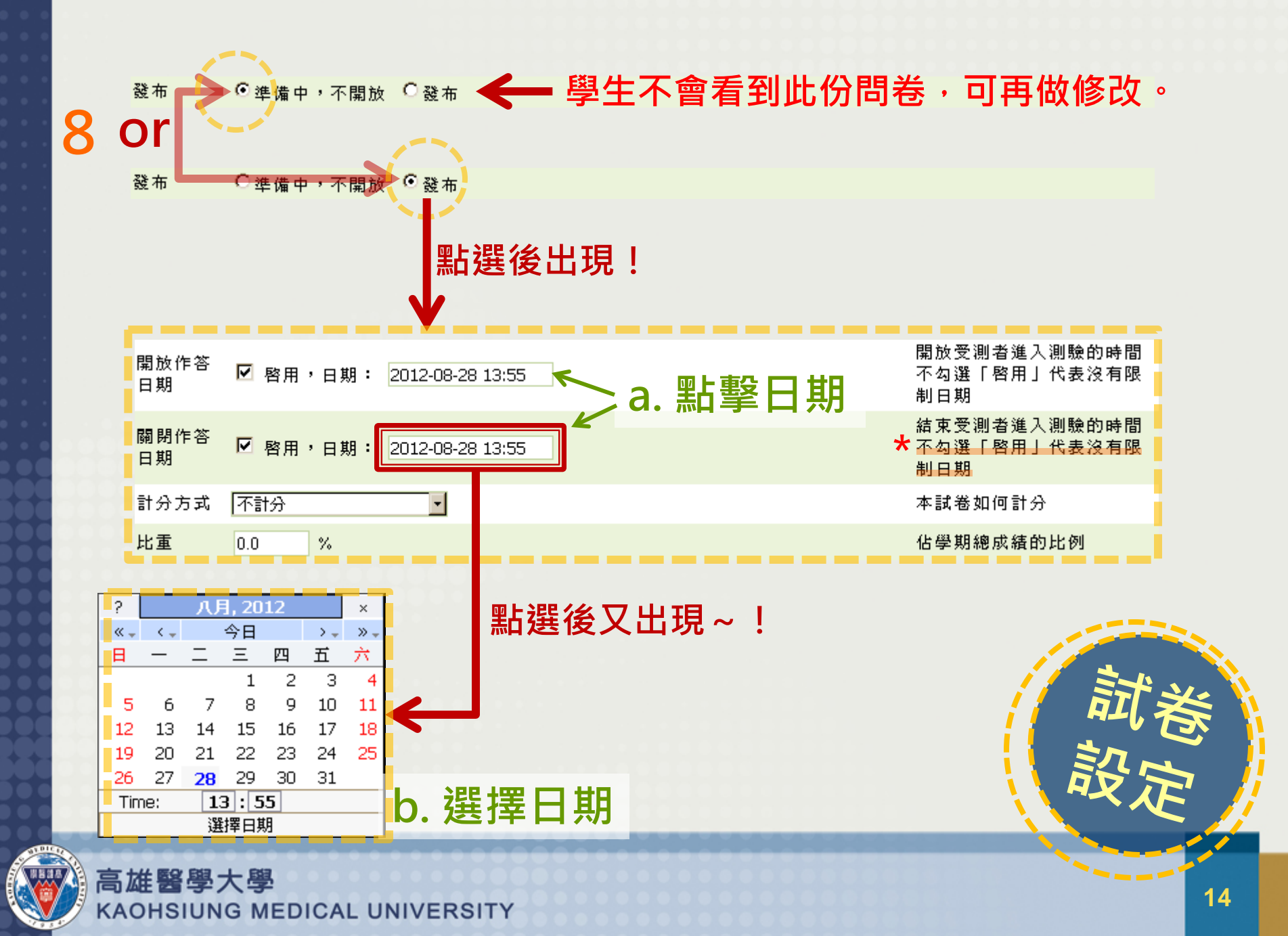

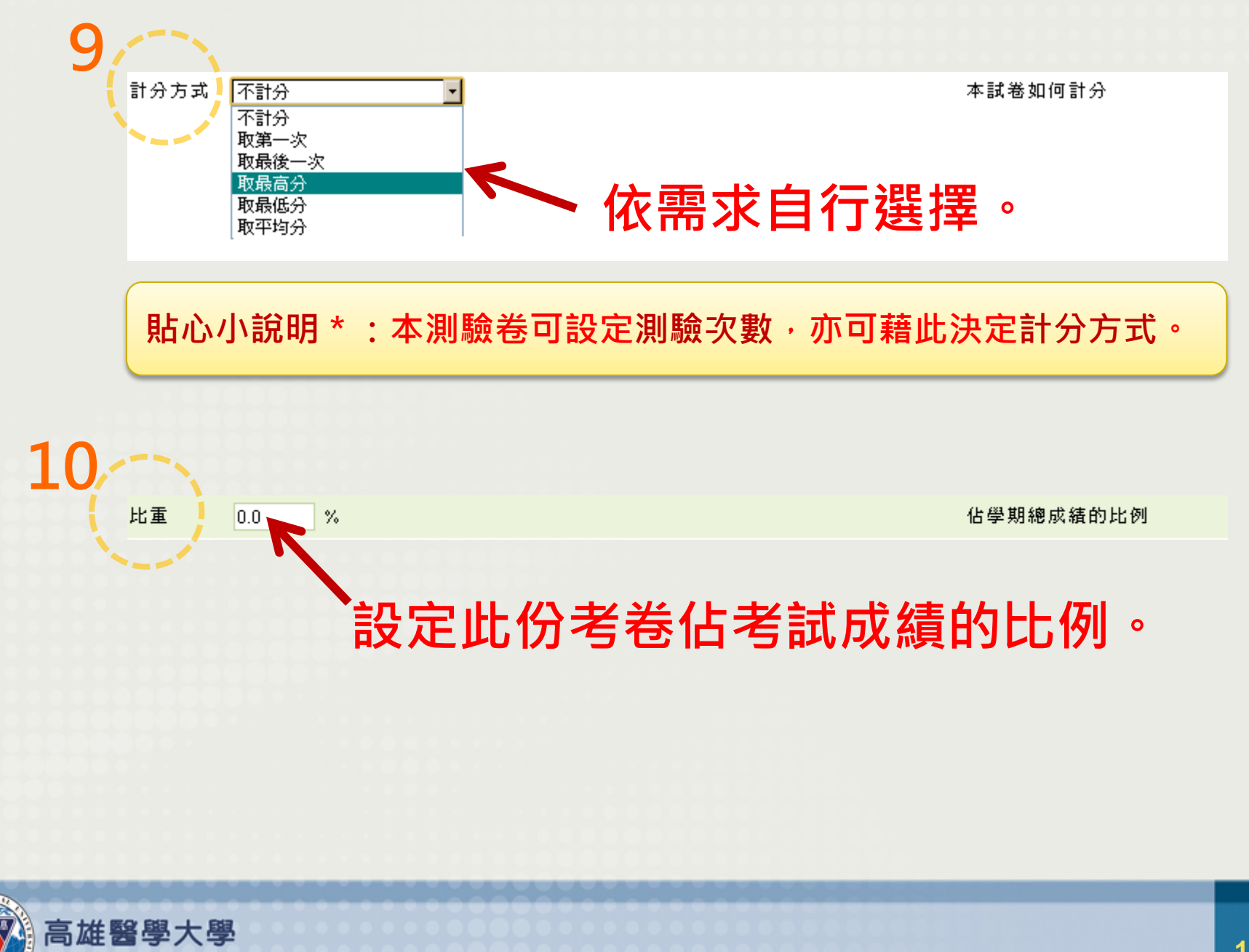

KAOHSIUNG MEDICAL UNIVERSITY

15

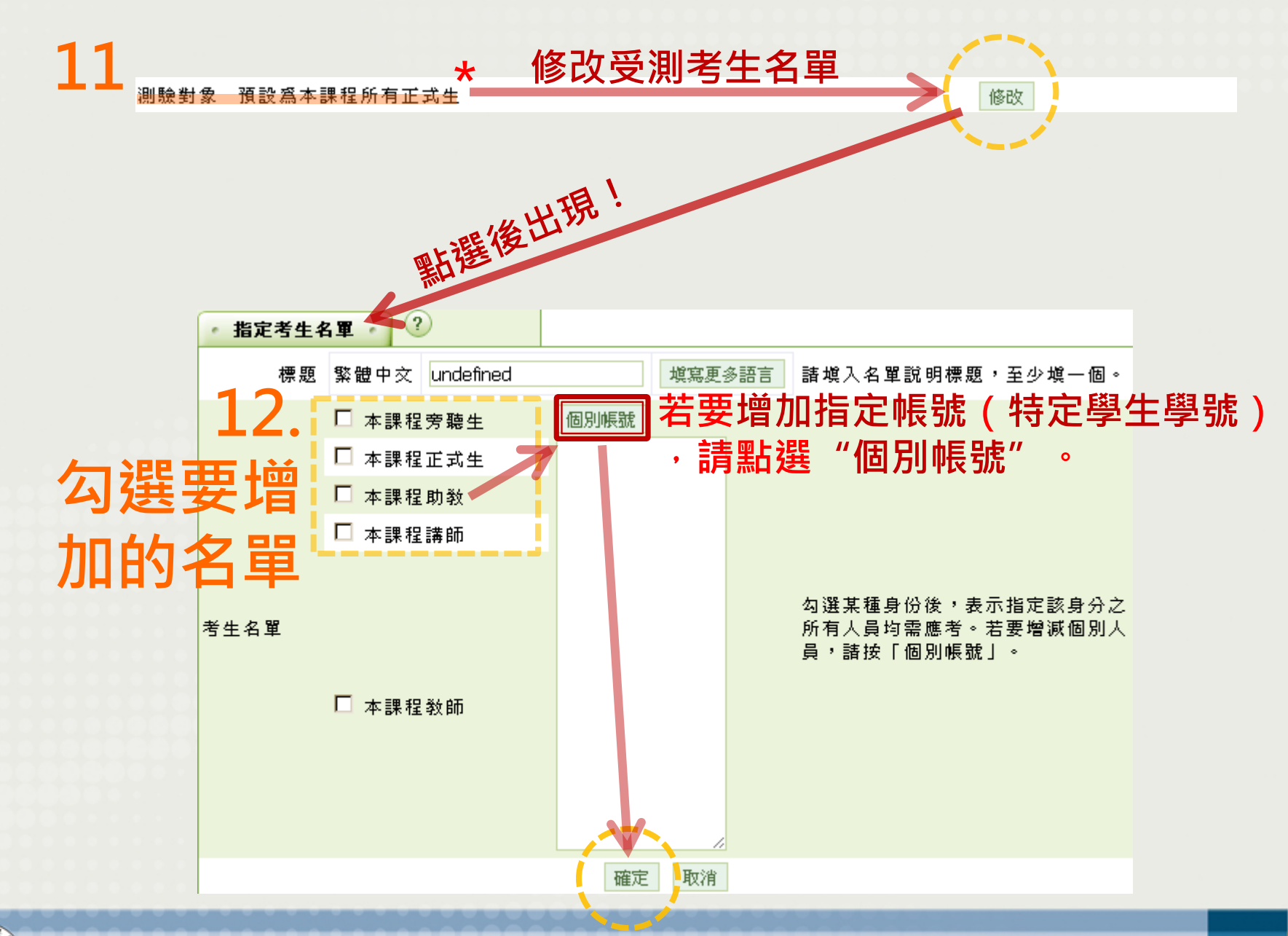

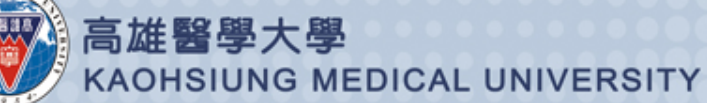

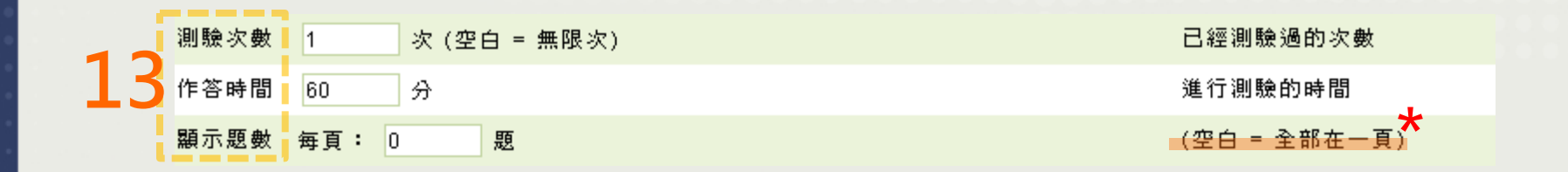

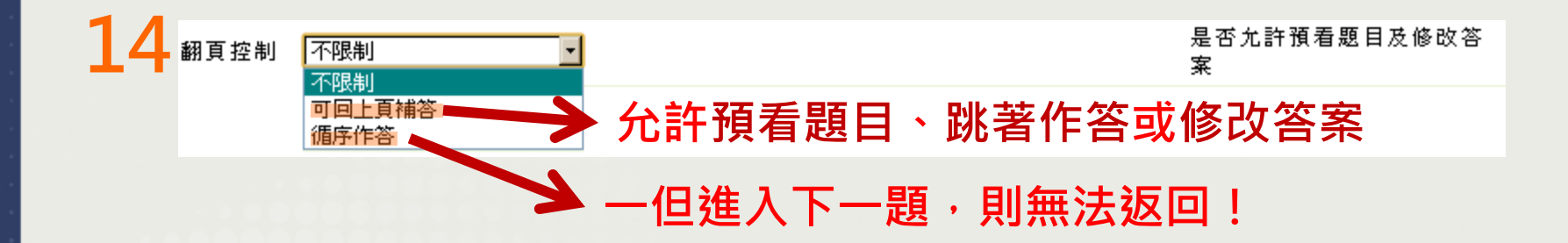

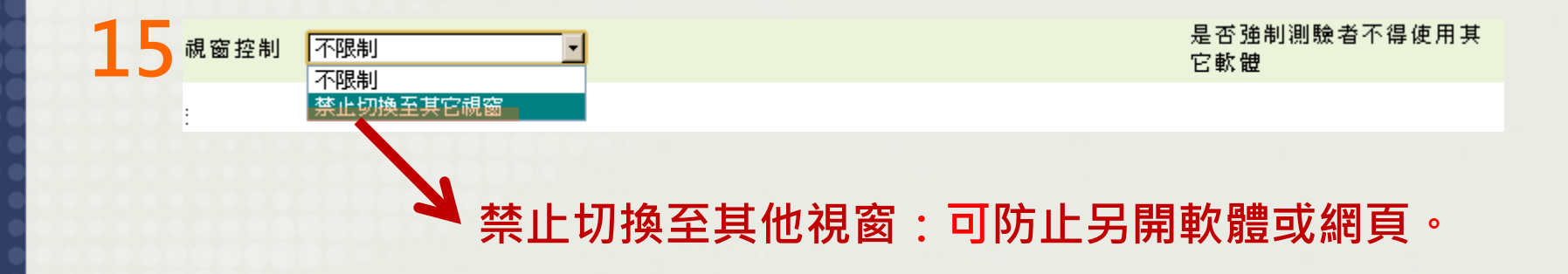

貼心小說明\*: 禁止切換至其他視窗:可防止另開軟體或網頁。

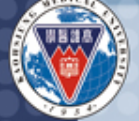

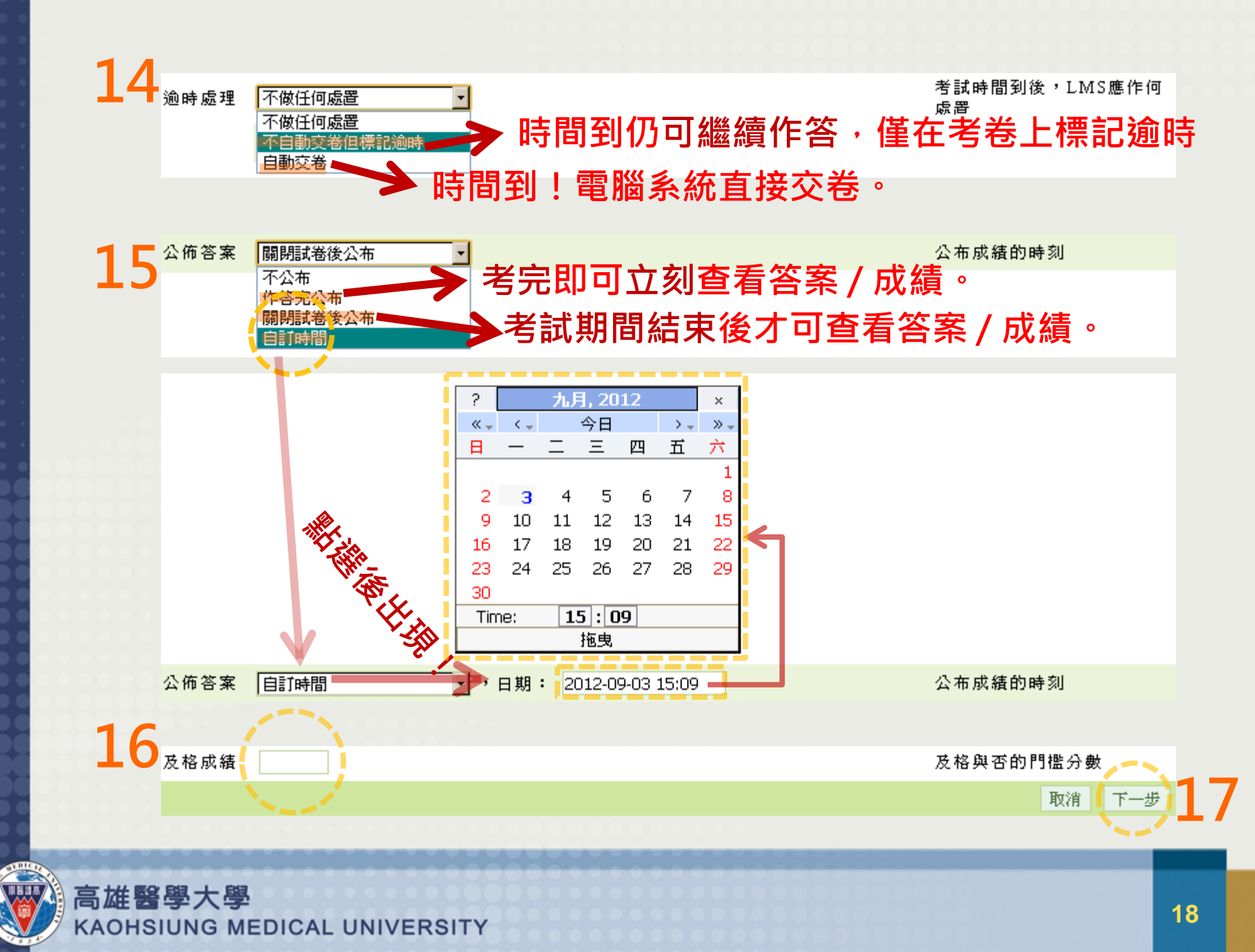

|    |           |            |       | .60         | 您好!您正在                           | [教師辦公室]中                                                     |                            |              |            | 全校 12 人   | 全班 1 人   登出       |
|----|-----------|------------|-------|-------------|----------------------------------|--------------------------------------------------------------|----------------------------|--------------|------------|-----------|-------------------|
| Ľ  | Step 3.挑  | 選          | 題目    | ▋┣          |                                  |                                                              |                            |              |            |           | x.es              |
| 10 | (自行抄      | k野         | Į)    | 理           | 課程管理  第                          | 教室管理 作業管理  淵驗管理<br> == ※ #Lab                                | 國考管理  問卷                   | 管理 成績管       | 『理 個人圖     | 2         | 教至                |
| щ  | ( = 13 37 |            | - /   | 主護          | 試苍雜護                             | 試苍埖欧                                                         |                            |              |            |           | PM 03:57          |
| •  | 3         | <b>達</b> 題 | 目一    | • 排列        | J與配分 ·                           | ・随機排列・「試卷預算                                                  | 1. 設定                      | 題圓           | <b>[條件</b> | (可複       | 選)                |
| Ċ  | 自行挑題      | •          | 試卷資   |             | • 挑選題目                           | 排列與配分                                                        | 随機排列                       | 試卷預覽 ·       |            |           | ?                 |
|    | 系統目動由題庫挑調 | 2 諸勾       | 選條    | 牛開始搜        | !<br>夏尋題目,並行                     | 從搜尋結果中挑選試題加入到                                                | 」這份考卷內。                    |              | 取消         | 1 上一步 1   | 下一步               |
|    | 心選後出      | 現          | >     | ₽ #         | 題庫全名 🖼<br>Block 其它               | 師(一)國考 🔽 🏳 年度 명                                              | -1 🗾 🗌 類別 🛃                | 基礎 <u></u> _ | │ □ 題庫學科   | 科解剖學      |                   |
|    |           | 抈          | 國建條   | 件 🗖 :       | 題型 是非                            | ↓ □ 難易度 非常簡                                                  | 1單 ▼                       |              |            |           |                   |
|    |           |            |       |             | 全文關鍵字                            |                                                              | □ 指定關鍵:                    | 字諸在此輸        | 入搜尋的關鍵字    | :         |                   |
|    |           | 担          | 韓節    | <b>角</b> 围城 | 経理型                              |                                                              |                            |              |            |           |                   |
|    |           | 諸勾         | 選條的   | 牛開始搜        | ···∼~<br>建尋題目,並行                 | 從搜尋結果中挑選試題加入到                                                | 」這份考卷內。                    |              | 取消         | 1 上一步 -   | 下一步               |
|    | 全選!!      |            |       |             |                                  |                                                              |                            | )            |            |           |                   |
|    |           |            | 搜尋結   | 果。          | ?                                | 位於 wm.kmu.edu.tw says: 的網貝                                   |                            |              |            |           | 3                 |
|    |           |            |       |             |                                  | 請按【下一步】到排列與配分:                                               | 去,或繼續挑選題目                  |              | 末頁         |           | 選取                |
|    |           | 選取         | V.No. | 題型          | 題目敘述                             |                                                              | 4 (=                       | 確定           | 類別 題圖      | 筆學科 Bloc  | k 難易度             |
|    |           | ₽          | 1     | 單選          | 下列有關世<br>錯誤?                     | אין באינער און אין אין אין אין אין אין אין אין אין אי        | 。 [1] 醫師(一)                | 國考 95-1      | 醫學(一) 公共   | ŧ衛生肇 Bloc | k12 速中            |
|    |           |            | 2     | 單選          | 下列何者非<br>的特色?                    | 目前國內所推動本土化家庭醫                                                | 皆師制度<br>醫師(一)              | 國考 95-1      | 醫學(一) 公共   | (衛生學)     | h <b>r≥</b> ₽     |
|    |           | <b>N</b>   | 3     | 單選          | 對於病人不<br>應詳察原因<br>良的原因中<br>不須積極排 | 遵從醫囑(non-compliance<br>並積極加以排除。但下列遵醫<br>,何者醫師僅須尊重病人意願<br>除之? | ),醫師<br>嗜囑性不<br>賢即可, 醫師(一) | 國考 95-1      | 醫學(一) 公    |           | j <sup>in</sup> t |
|    |           | ☑          | 4     | 單選          | 有關失智老<br>何者錯誤?                   | 人臨床使用鼻胃管餵食的敘述                                                | ⊈,下列 醫師(一)                 | 國考 95-1      | 醫學(一) 公共   | ≺衛生學 Bloc | k12 適中            |
|    | 高雄醫       | 學          | 大學    |             |                                  |                                                              |                            |              |            |           | 10                |
| 1  | KAOHS     | IUN        | G ME  | EDICA       | L UNIVE                          | RSITY                                                        |                            |              |            |           | 13                |

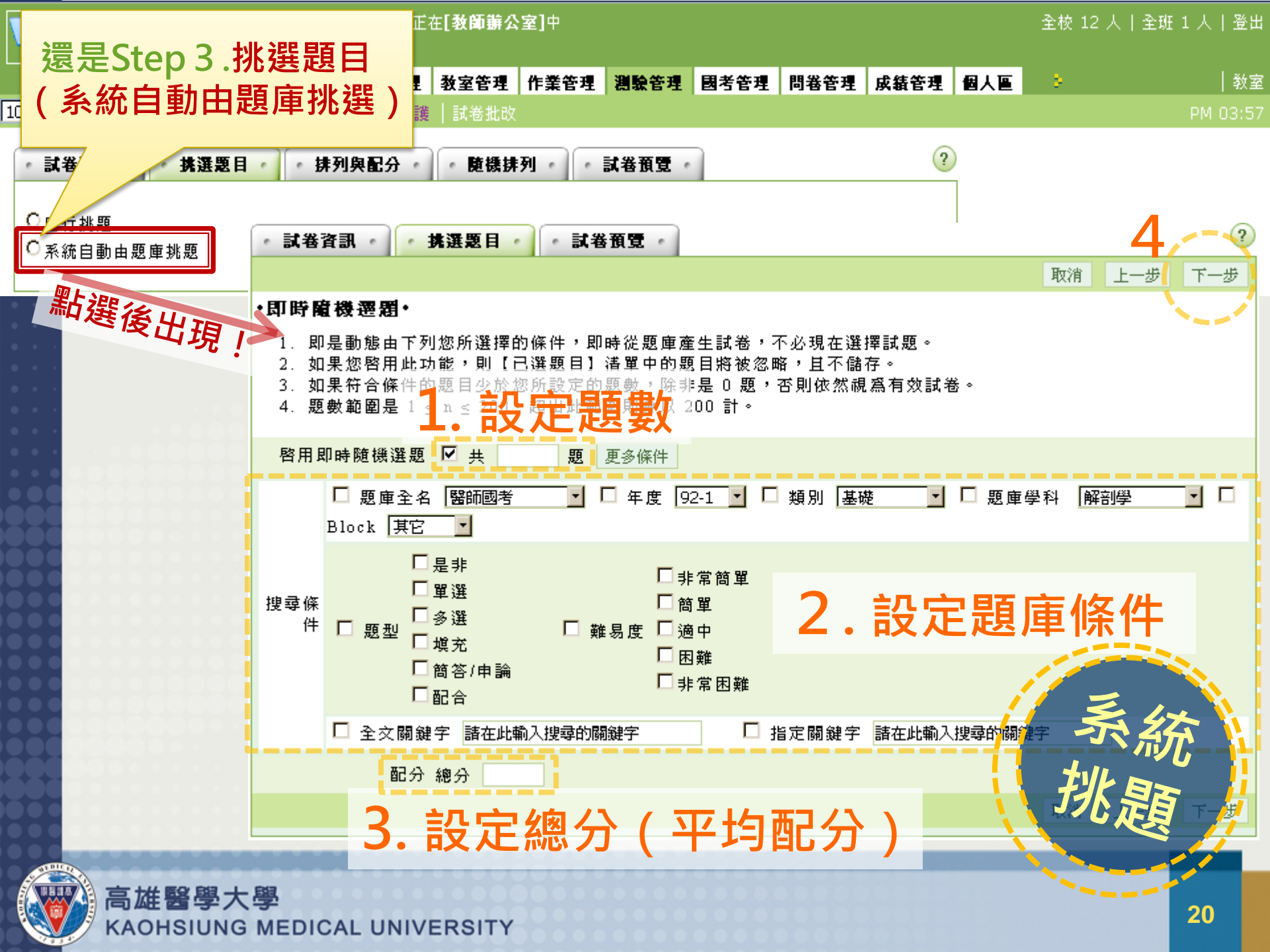

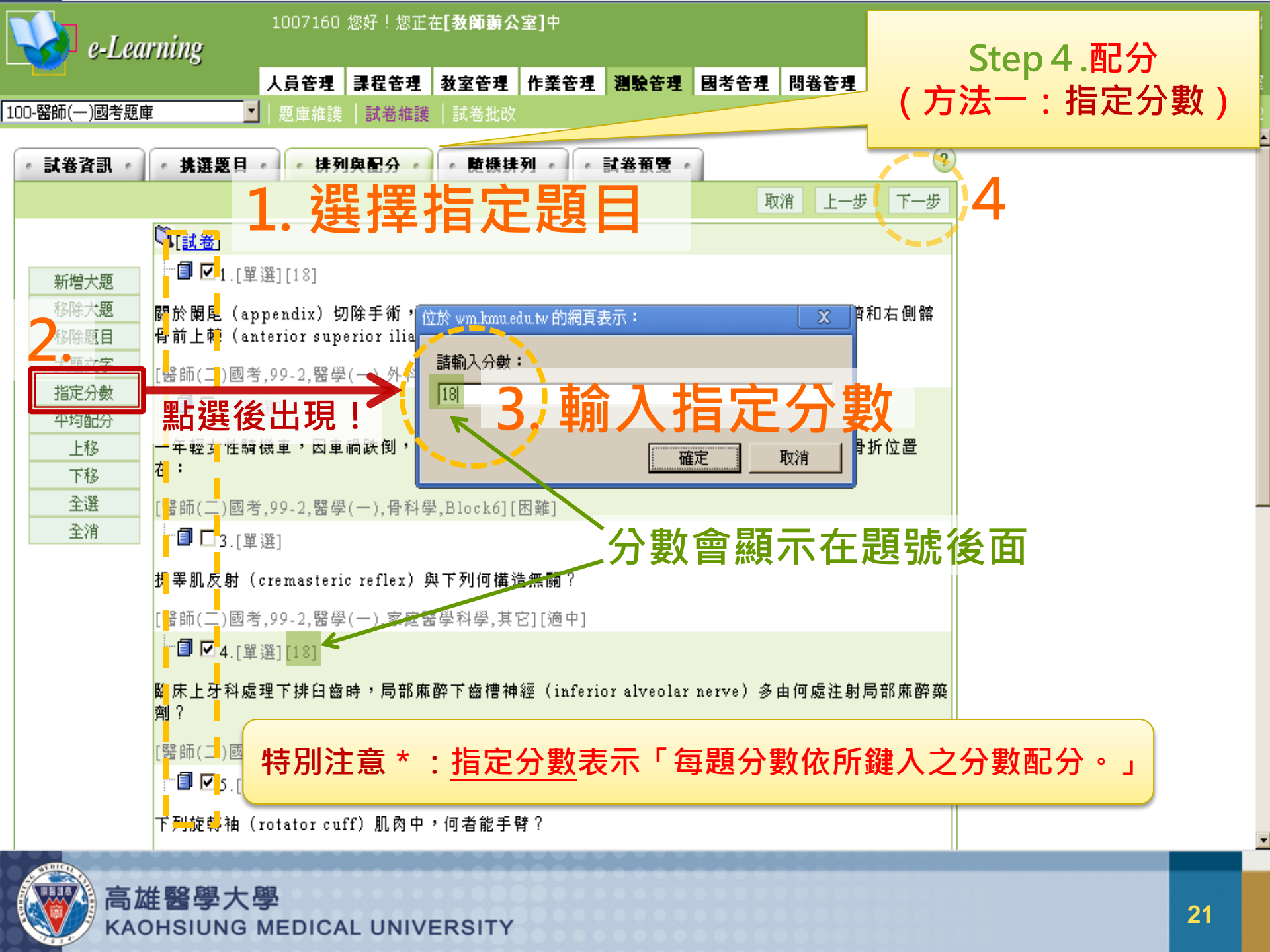

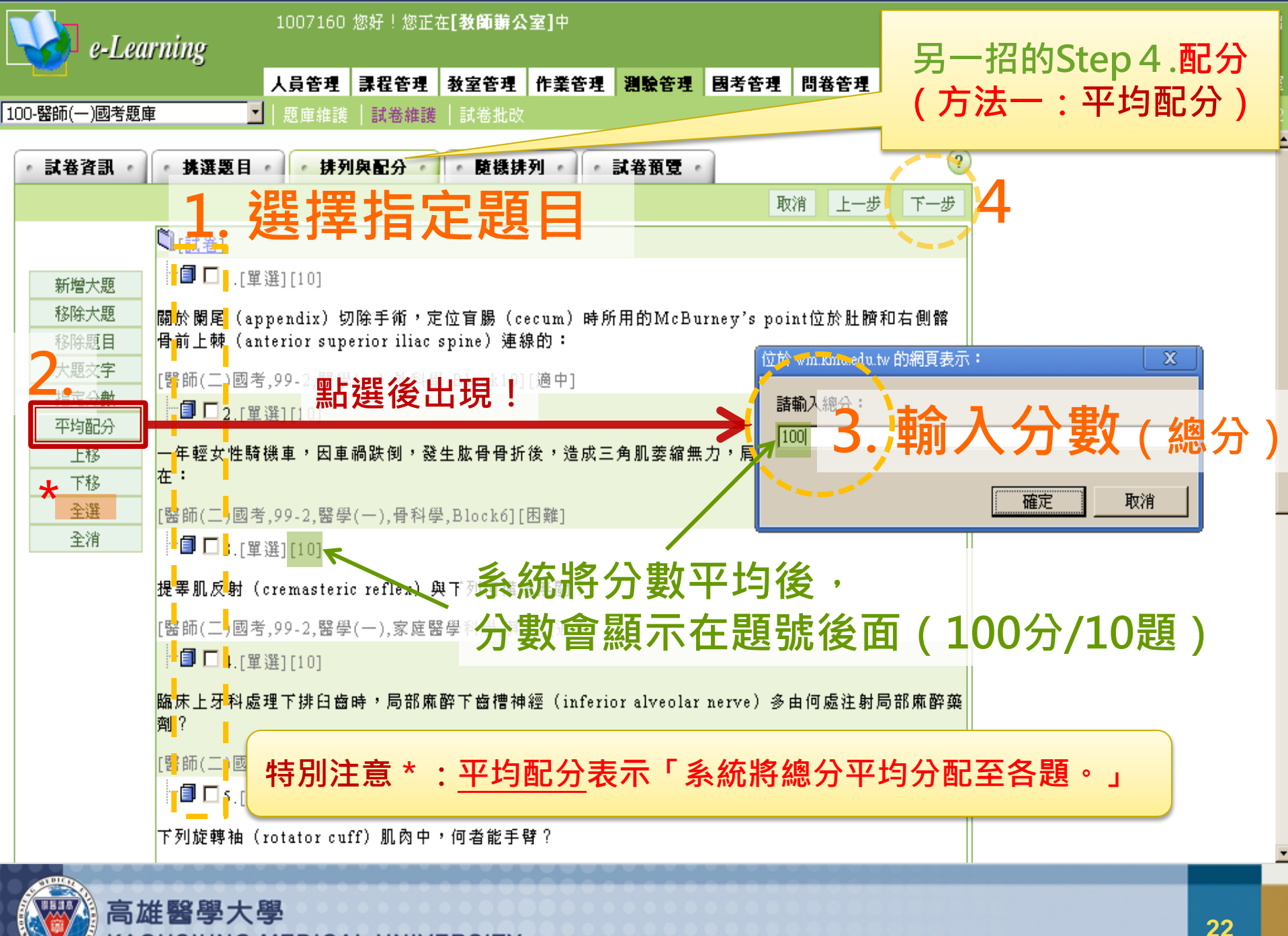

**KAOHSIUNG MEDICAL UNIVERSITY** 

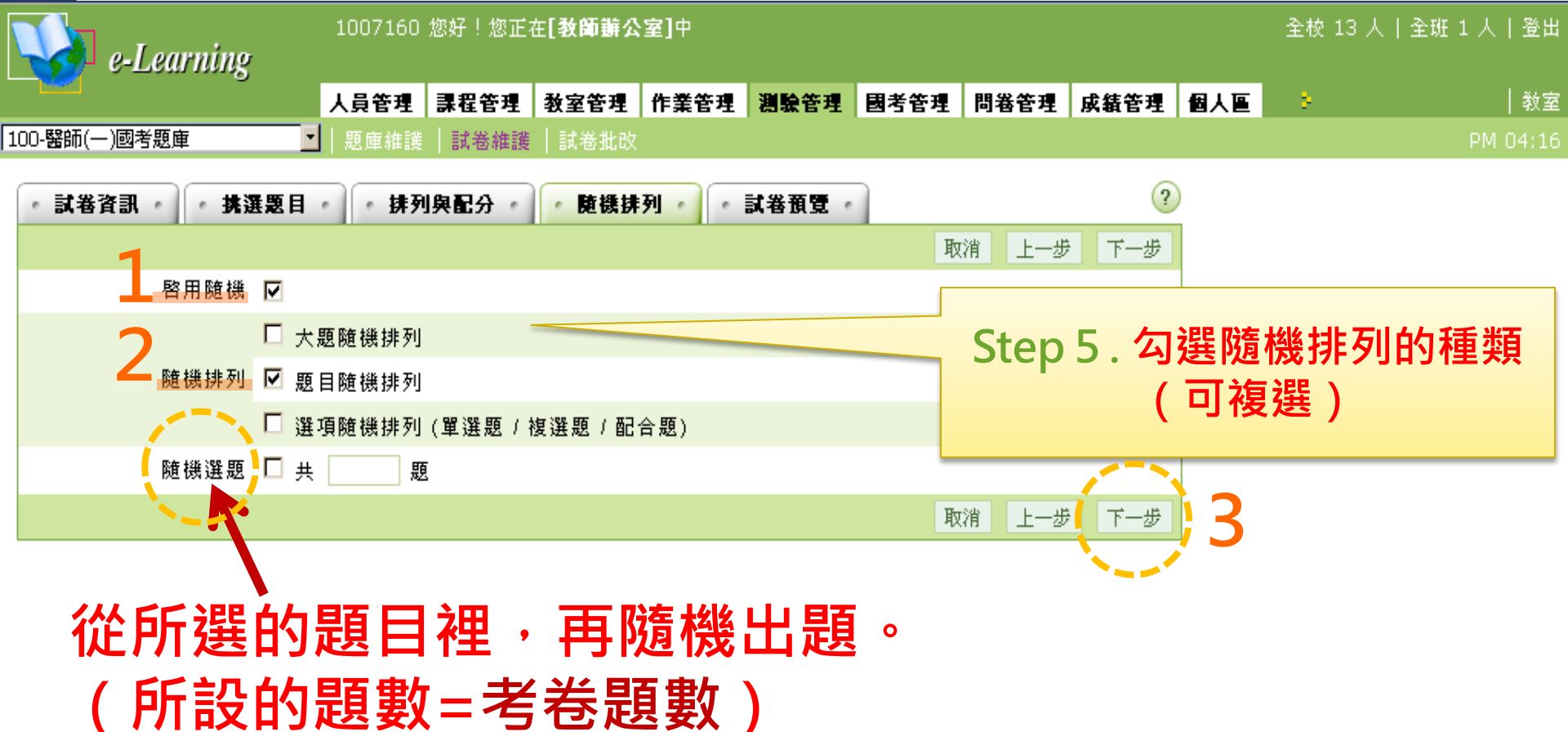

特別注意\*:題目若不需要使用隨機排列,可直接點選下一步。

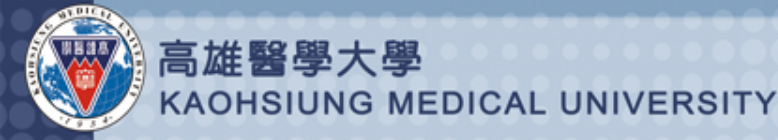

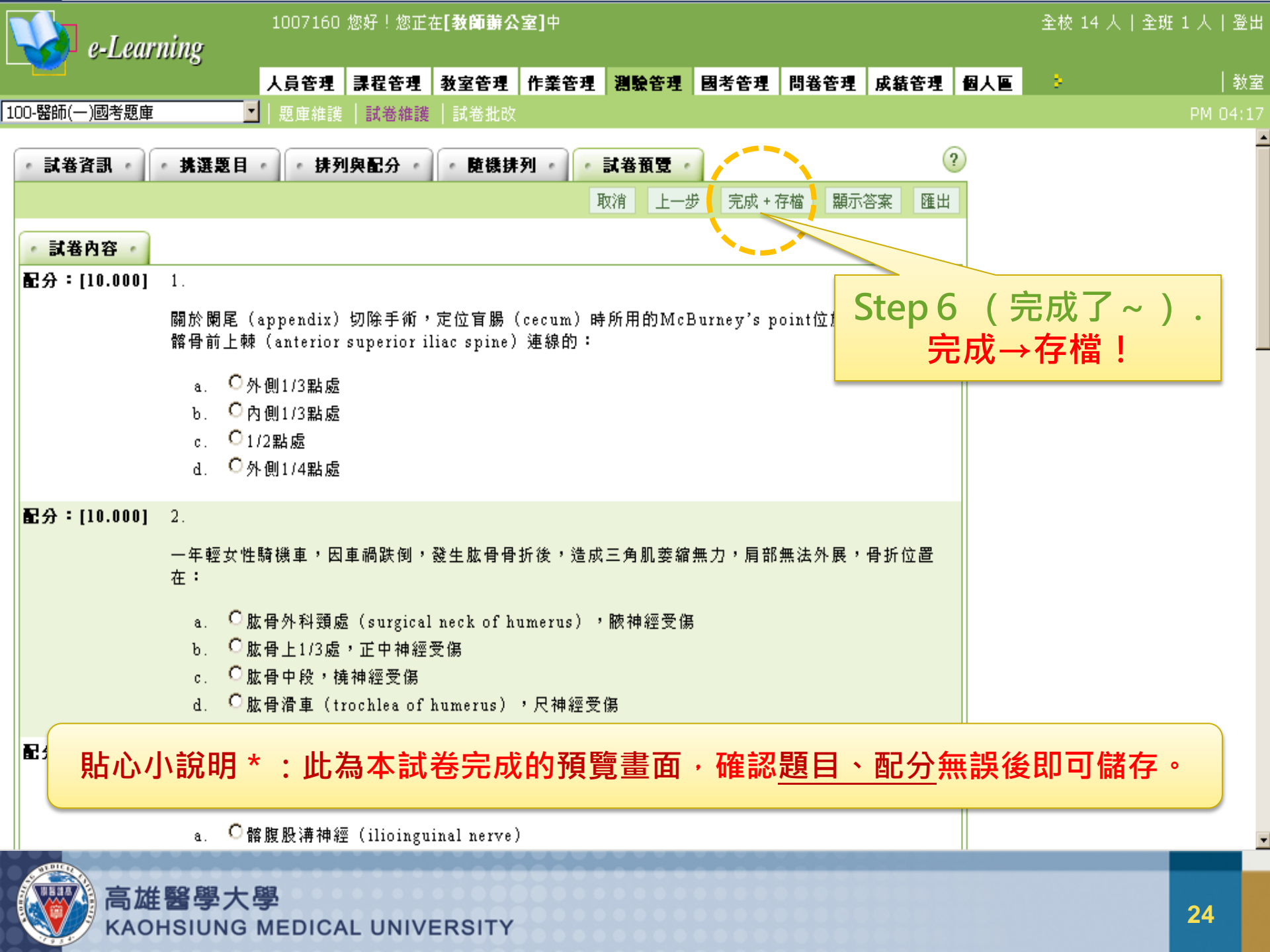

| e-Learning                                                                                              | 1007160  | 1007160 您好!您正在 <b>[教師辦公室]中</b> 3                                                                 |           |      |           |          |          |           | 全校 14          | 全校 14 人 全班 1 人 登出 |          |  |
|----------------------------------------------------------------------------------------------------|----------|--------------------------------------------------------------------------------------------------|-----------|------|-----------|----------|----------|-----------|----------------|-------------------|----------|--|
|                                                                                                    | 人員管理     | <b>呆</b> 程管理                                                                                     | 教室管理      | 作業管理 | 測驗管理      | 國考管理     | 問卷管理     | 理 成績管理    | 個人區            | 8                 | 教室       |  |
| 100-醫師(一)國考題庫                                                                                           | -   題庫維護 | 試卷維護                                                                                             | 試卷批改      |      |           |          |          |           |                |                   | PM 04:28 |  |
|                                                                                                    | • 試卷維    | 護 ?                                                                                              |           |      |           |          |          |           |                |                   |          |  |
| 🔷 試卷推護工具列 🔶                                                                                             |          | 試者                                                                                               | 善名稱       |      | 發布        | 試卷用途     | 比重       | 計分方式      | 1              | 乍答時間              | 公佈答案     |  |
|                                                                                                    | 🗖 醫師(    | 二)國考題庫                                                                                           |           |      | 準備中       | 自我評量     | 0%       | 不計分       | 從 即日走<br>到 無限期 | <u>e</u><br>A     | 不公布      |  |
| <ul> <li>✔ 修改</li> <li>★ 刪除(可多選)</li> <li>✔ 批改</li> <li>✔ 登布/準備中(可多選)</li> <li>✔ 諸除作答記錄(可多選)</li> </ul> | K        | 完月                                                                                               | 龙的        | 老弟   | (會)       | 七現       | 在        | 【試差       | €维             | 進】                | 裡,       |  |
| <ul> <li>         • 複製(可多選)         <ul> <li></li></ul></li></ul>                                       |          | 」<br>S<br>L<br>L<br>L<br>L<br>L<br>L<br>L<br>L<br>L<br>L<br>L<br>L<br>L<br>L<br>L<br>L<br>L<br>L | 器試<br>多改力 | 卷名   | 名稱<br>與之前 | 更可<br>前步 | 修改<br>照相 | な試着<br>同) |                |                   |          |  |
| <ul> <li>         部 全選         <ul> <li></li></ul></li></ul>                                            |          |                                                                                                  |           |      |           |          |          |           |                |                   |          |  |

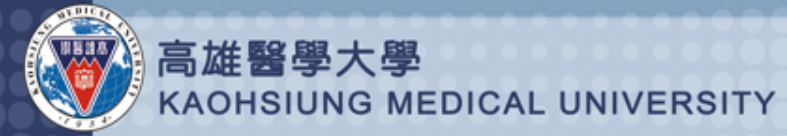

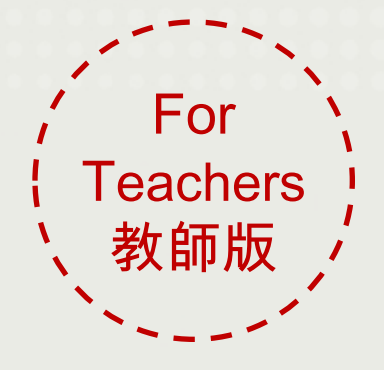

e-Learning 國考平台使用手册

測驗試卷建置教學 Part 3. 試卷批改及成績統計

> 教務處學能提升組 製作 2012.09

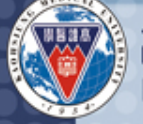

高雄醫學大學 KAOHSIUNG MEDICAL UNIVERSITY

| Step       | 1.選擇科目與      | ŧ試卷                                   | 商辦公室]中<br> | -1                    |              |          |     | 全校 13 人 | 全班 1 人   登出 |
|------------|--------------|---------------------------------------|------------|-----------------------|--------------|----------|-----|---------|-------------|
|            | Ляь          | <del>工   10 11 1 1</del> 文室           | 管理 下業管理 測  | 驗管理 <mark>國考</mark> 管 | 理 問卷管理       | 成績管理     | 個人區 | 8       | 教室          |
| 100-醫師(一)國 | ■考題庫         | 推護  試卷維護 <mark> </mark> 試約            | 送批改 🔨      |                       |              |          |     |         | PM 04:52    |
|            | - 試巻批改 - ?   | · · · · · · · · · · · · · · · · · · · | - A C      |                       |              |          |     |         |             |
|            | 💙 批改完畢 💯 待批改 |                                       |            |                       |              |          |     | 2       |             |
|            | 序號           | 試卷名稱                                  |            | 試卷                    | 用途 作         | 答時間      | 改完  | 北欧 統計   | 麦           |
|            | 1 醫師(二)國考題庫  |                                       |            | 自我                    | 評量 従即 E 到 無阿 | 日起<br>艮期 | 1   | 批改 檢視   | ł           |
|            |              |                                       |            |                       |              |          |     |         |             |

#### 貼心小說明\*:試卷批改主要是針對【簡答題】等題型, 【選擇題】部分無須此步驟,系統會自動批改。

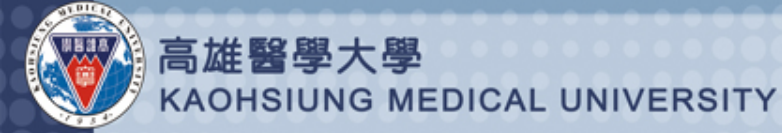

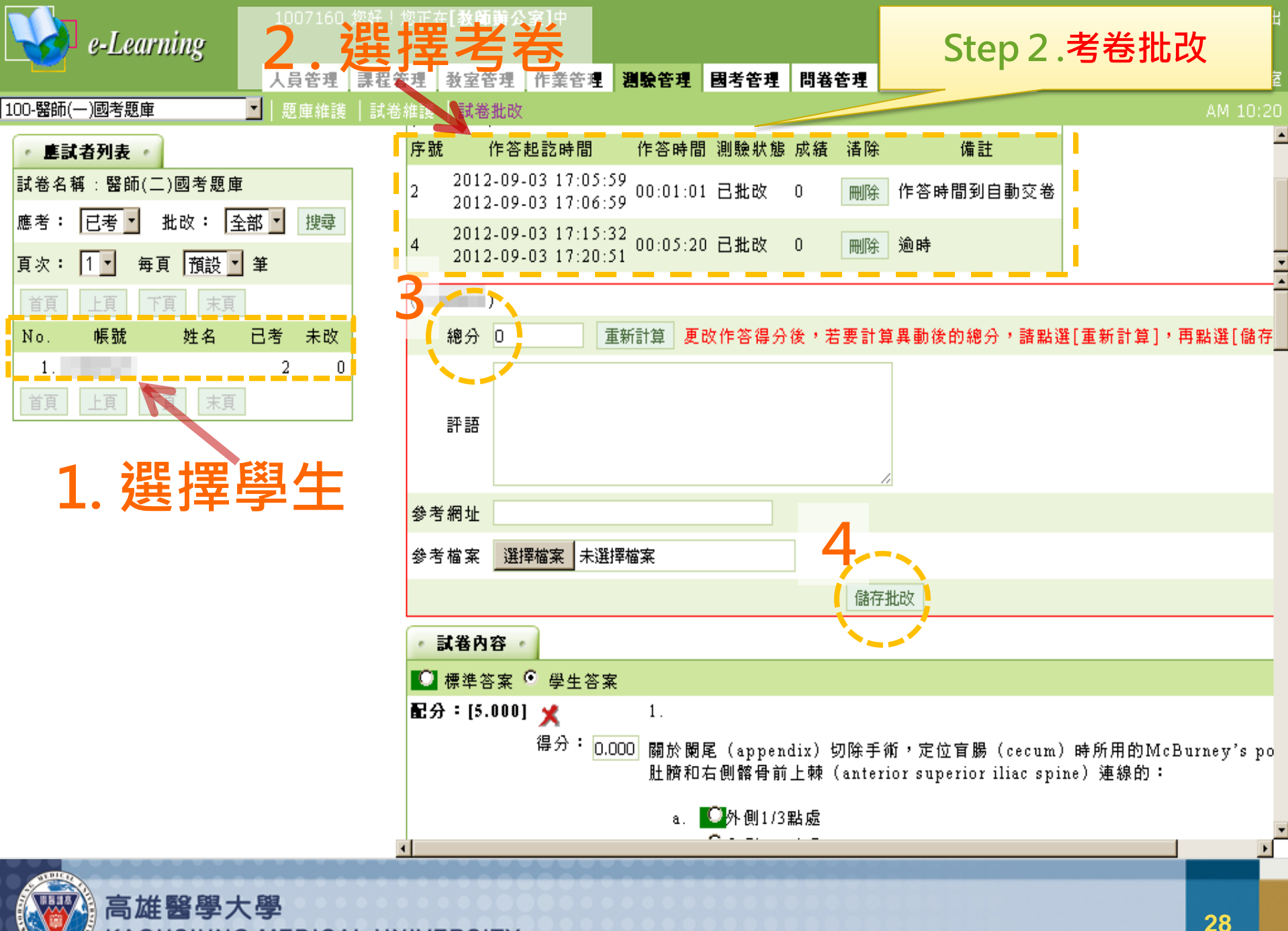

**KAOHSIUNG MEDICAL UNIVERSITY** 

| 🐝 e-Learning |                                   | 10071                     | 1007160 您好!您正在 <b>[教師辦公室]中</b> 全校 13 全校 13 |                     |                                            |                    |                     |                                        |             |                |                 | 13 人丨:              | ≩班 1 人 │登ध       |              |              |        |  |
|--------------|-----------------------------------|---------------------------|--------------------------------------------|---------------------|--------------------------------------------|--------------------|---------------------|----------------------------------------|-------------|----------------|-----------------|---------------------|------------------|--------------|--------------|--------|--|
|              |                                   | Ű.                        | 人員管                                        | 理 課程管理              | 教室管理                                       | 作業                 | 管理                  | <b>訓驗管理</b>                            | 國考管理        | 問卷管理           | 成績管理            | 個人區                 | - 5              |              | 教室           |        |  |
| 100-醫師(一)國   | 00-醫師(一)國考題庫 🗾 🛛 題庫維護 🗌 試卷維護 📗 試卷 |                           |                                            |                     |                                            |                    |                     |                                        |             |                |                 |                     |                  |              | PM 04:5      |        |  |
|              | • <b>試卷</b> 打<br>✔ <sub>批改</sub>  | <b>卷批改 - ?</b><br>改定用 · ? |                                            |                     |                                            |                    | Step                | 3.檢                                    | 視結學         | 果              |                 |                     |                  |              |              |        |  |
|              | 序號                                | /0 +                      | 13.345.4X                                  | 試着                  | 送名稱                                        |                    |                     |                                        | 試卷用途        | 作              | 答時間             | 改完                  | 批改               | ~ 統計制        | 長            |        |  |
|              | 1                                 | 醫師()                      | 二)國考題庫                                     |                     |                                            |                    |                     |                                        | 自我評量        | 從 即日<br>到 無限   | 起<br>期          | <ul><li>✓</li></ul> | 批改               | 檢視           |              |        |  |
|              |                                   | 回列                        | 表 詳細]                                      | 資料                  |                                            |                    |                     |                                        |             |                | 郵寄              | <b>齐本頁</b> 3        | 列印本頁             | ī 匯出         | Í            |        |  |
|              |                                   | 試卷                        | 名稱                                         |                     | 醫師(二)國考題庫                                  |                    |                     |                                        |             |                |                 |                     |                  |              |              |        |  |
|              |                                   | 作答                        | 時間                                         |                     | 從即日起至無限期<br>2                              |                    |                     | 朝                                      | ᅕᆍᄼᄧᄼᄤᅚ     |                |                 | <b>大大 E</b>         | 3511:            |              |              |        |  |
|              |                                   | 總試                        | 卷數                                         |                     |                                            |                    |                     |                                        | <b>笪</b> 有  | 百步             | <b></b> 超合      |                     | 合詞               | <b>退</b> [[] | <del>ڳ</del> |        |  |
|              |                                   | 有效                        | 試卷數                                        |                     |                                            | 2                  |                     | 一一一一一一一一一一一一一一一一一一一一一一一一一一一一一一一一一一一一一一 |             | 留學             | 解劉牛作答情          |                     | 形                | 前谁:          | 行加強          |        |  |
|              |                                   | 無效                        | 試卷數                                        |                     | 0                                          |                    |                     |                                        |             |                |                 |                     |                  |              |              |        |  |
|              |                                   | 以下.<br>若要:                | 爲本試卷中<br>看非選擇題                             | 的「選擇題」<br>的作答內容,    | (含是非题,<br>諸按 詳細:                           | 、 <b>単 選</b><br>資料 | 題、複                 | 選題)之作                                  | 乍答次數統讀      | ≣† ∘           |                 |                     |                  |              |              |        |  |
|              |                                   | 序<br>號                    |                                            |                     | 題目敘述                                       |                    |                     |                                        |             |                | 待選項目            | ∎                   | 次<br>數           | 比例           |              |        |  |
|              |                                   |                           |                                            |                     |                                            |                    |                     |                                        |             | 頦孔(r           | mental fo       | )<br>ramen)         | 0                | ]0.00%       | •            |        |  |
|              | 臨床上牙科處理下打<br>alveolar nerve)      |                           |                                            | 處理下排臼齒:<br>erve)多由何 | 下排臼齒時,局部麻醉下齒槽神經(inferior<br>)多由何處注射局部麻醉藥劑? |                    |                     |                                        | 顴弓(;<br>下緣  | zygomatio      | c arch)         | 0                   | ]0.00%           |              |              |        |  |
|              |                                   |                           |                                            |                     | 臨床上牙科)<br>alveolar ni                      | 處理下排臼齒<br>erve)多由何 | 時,局部麻<br>[<br>處注射局部 | 醉下齒<br>《麻醉§                            | a槽神經<br>藥劑? | (inferi        | or              | 髁突(d<br>proces      | condylar<br>s)前緣 |              | 0            | ]0.00% |  |
|              |                                   |                           |                                            |                     |                                            |                    |                     |                                        |             | 下顎骨:<br>forame | 孔 (mandi<br>en) | ibular              | ο                | ]0.00%       |              |        |  |

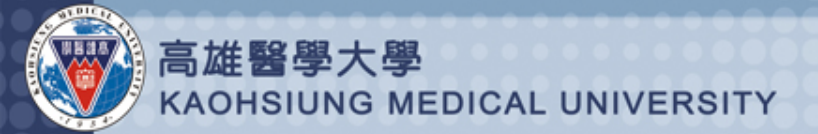

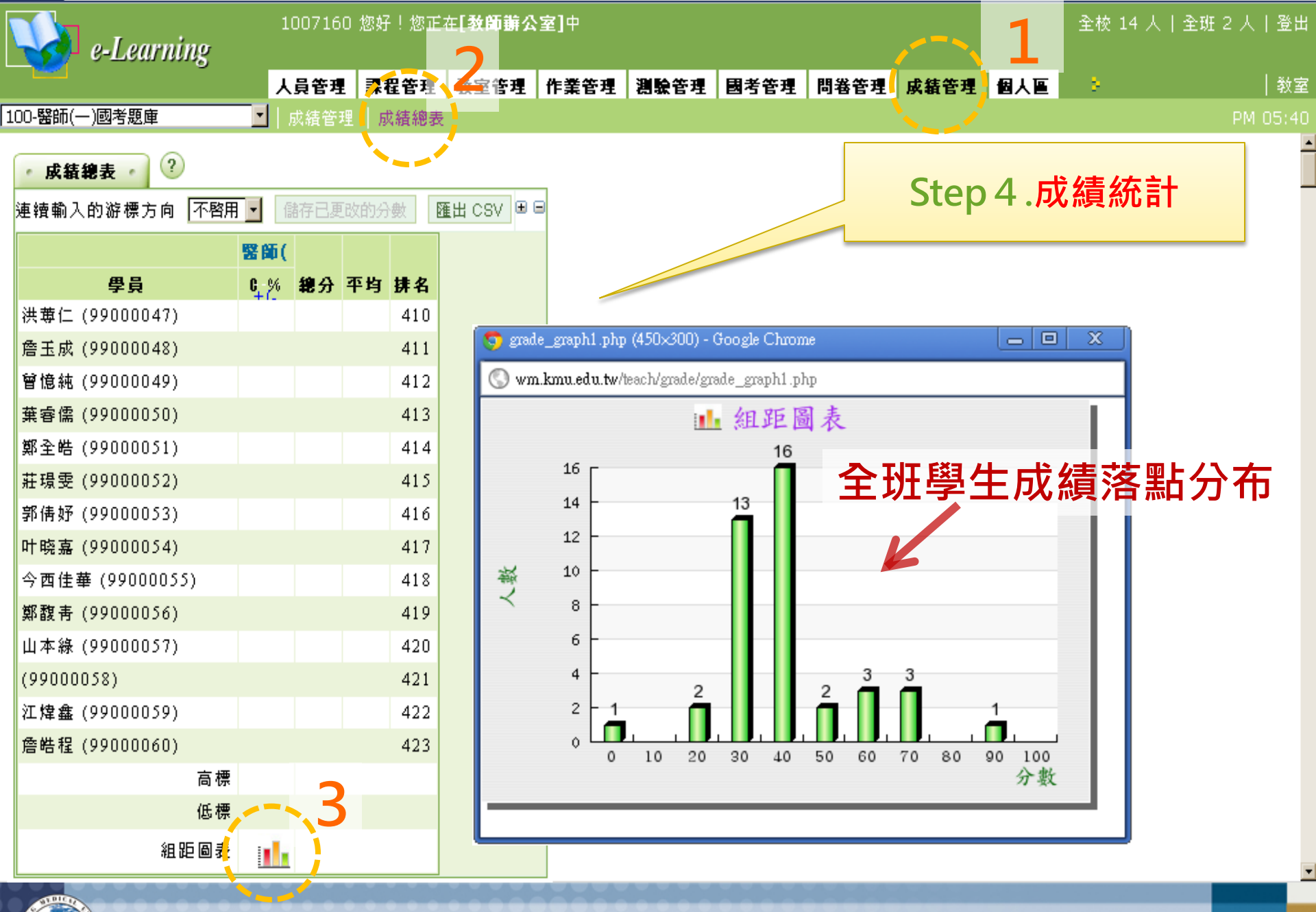

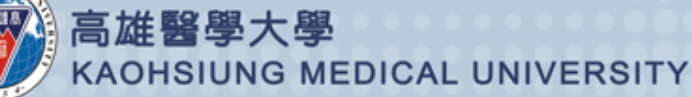

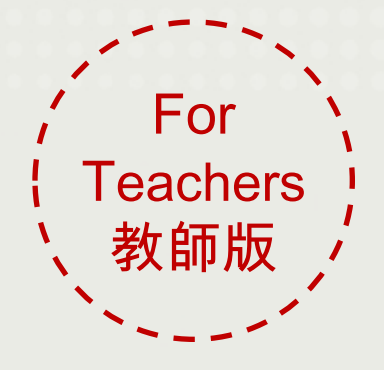

e-Learning 國考平台使用手册

測驗試卷建置教學 Part 4. 老師自行製作題目

> 教務處學能提升組 製作 2012.09

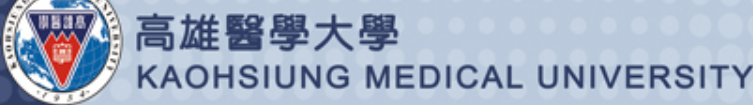

| e-Learning                      | 1007160 惣 | 好!您正在 <b>[教室環境]</b> 。 | Þ           |          |           | 全校 12 人 全班 1 人 登出 |     |       |
|---------------------------------|-----------|-----------------------|-------------|----------|-----------|-------------------|-----|-------|
|                                 | 課程資訊匾     | 評量區 學習互動區             | 資訊區 個人區     | 國考中心     | 校園廣場      |                   |     |       |
| 100-竪師(一)國老題庫                   |           | 醫學字典   常見問題           | 校務行事曆   校務  | 8問卷  課程  | 排行  學習榮譽榜 | 系統建議  公:          | ÷.  | 10.42 |
| 101-藥師國考題庫<br>101 英略師國考照庫       | <u>.</u>  |                       |             |          |           |                   |     |       |
| 101-波雷的國考超庫                     |           |                       |             |          |           |                   |     |       |
| 101-醫師國考題庫                      |           |                       |             |          |           |                   |     |       |
| 100-醫師(一)國考題庫<br>100-醫師(二)國考題庫  |           |                       |             |          | 請進。       | 人辦公≧              | ē ~ |       |
| 100-護理師國考題庫                     |           |                       |             |          |           | ••••              | _   |       |
| 100-牙醫師國考題庫                     |           |                       |             |          |           |                   |     |       |
| 100-醫事檢驗師國考題庫                   |           |                       |             |          |           |                   |     |       |
| 100-醫事放射師國考題庫                   |           |                       |             |          |           |                   |     |       |
| 100-初埋冶潦即國考題庫<br>100-呼吸治療師國考題庫  |           |                       |             |          |           |                   |     |       |
| 100-職能治療師國考題庫                   |           |                       |             |          |           |                   |     |       |
| 選-100-1-0254003-微生物及臨<br>興輔助理培訓 | 床微生物總論    |                       |             |          |           |                   |     |       |
| 醫師(二)國考題庫                       |           |                       |             |          |           |                   |     |       |
| 醫師(一)國考題庫                       |           |                       |             |          |           |                   |     |       |
| 時級治療師國考題庫                       |           |                       |             |          |           |                   |     |       |
|                                 |           |                       |             |          |           |                   |     |       |
|                                 |           |                       |             |          |           |                   |     |       |
|                                 |           | Character             | 1 222 +空 公石 | 1前 十口 日記 |           |                   |     |       |

Step1.選擇欲增加題目之課程

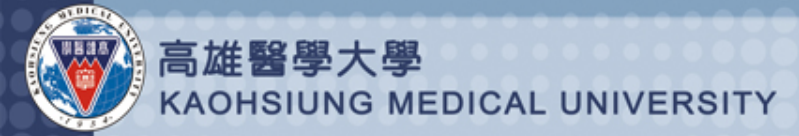

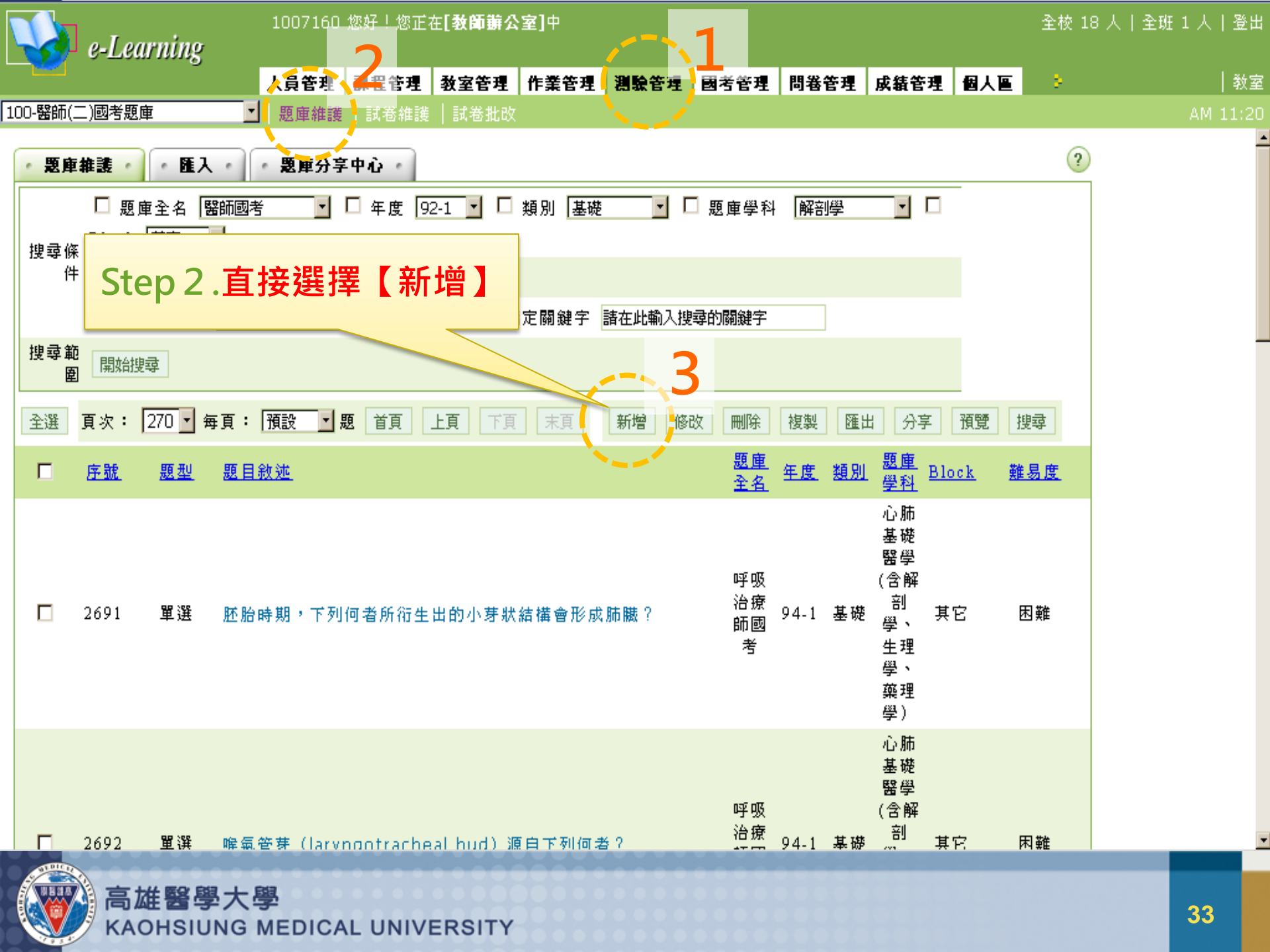

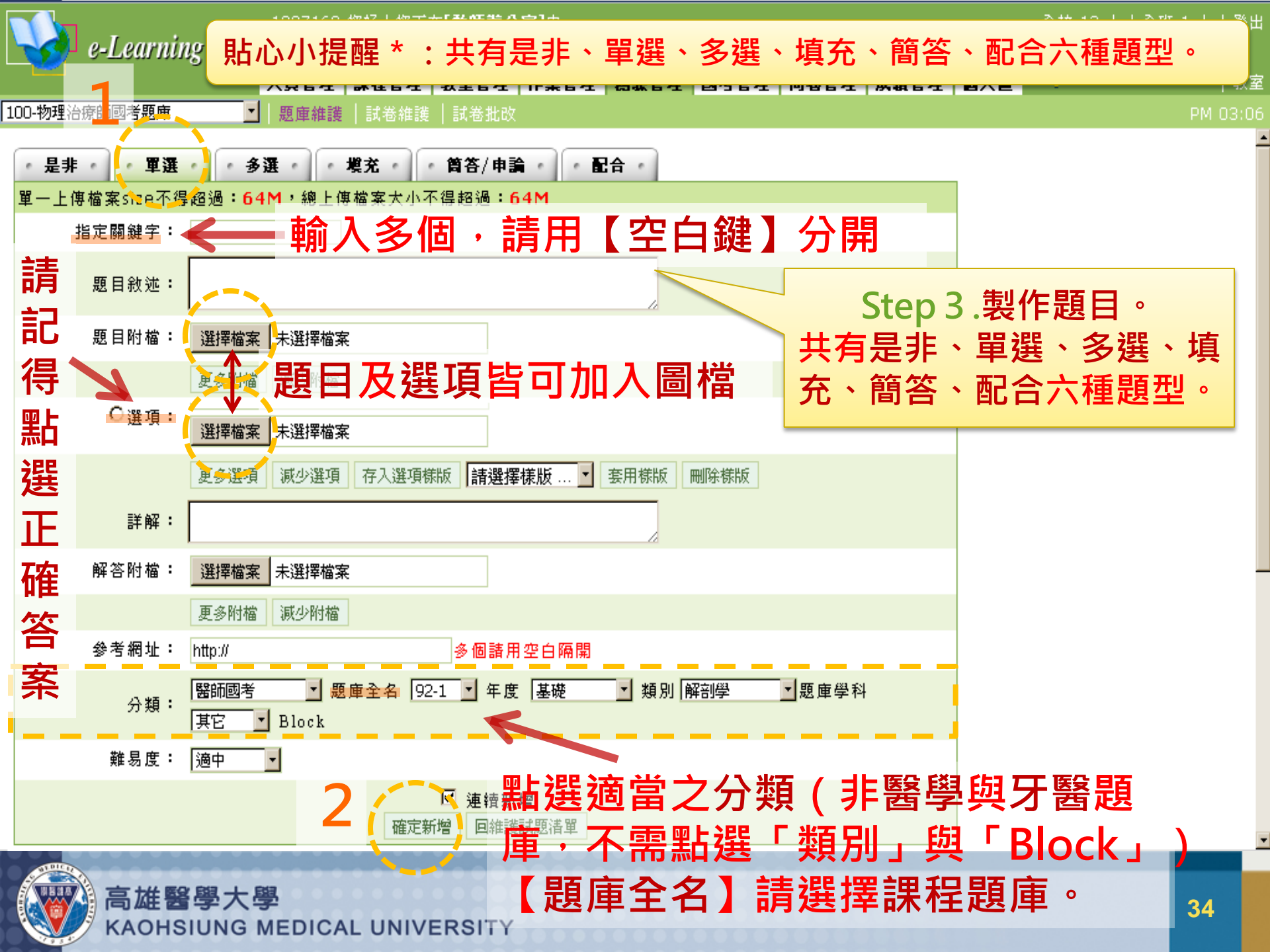

特殊字型輸入

- ▶題目之敘述有特殊字型如斜體字、粗體字、下加底線或特殊字型如上下標(如H<sub>2</sub>O、cm<sup>2</sup>),於輸入空格中,以編輯器編輯粗體、斜體、下加底線、上標或下標等。
- ▶題目中①②③④輸入:請先打開 word,於 word 中輸入①②③④再複製至平台上。
- >選項中特殊字的輸入,請先以存為圖示再連結。

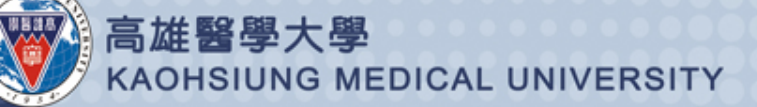

# 附加圖片處理

### ▶請將圖片另存新檔之後個別上傳:

- ✓ 在 PDF 檔中使用快照工具
- ✓貼至小畫家
- ✓調整大小後存成24位元bmp 檔或jpg 檔
- ▶圖片檔命名原則共十碼:

SIUNG MEDICAL UNIVERSITY

- ✓年份(2碼)+考試次別(1碼)+考卷代號(4碼,在 考卷右上角)+題號(2碼,醫學系之第100題請用00 代替)+圖檔出現位置(圖檔屬題目者請輸入Q,圖檔 屬選項者請輸入A或B或C或D)
- ✓範例: <u>011210717Q</u>(中間不空格)

年份(2碼) 考試次別(1碼) 考卷代號(4碼) 題號(2碼) 圖檔出現位置(QABCD)

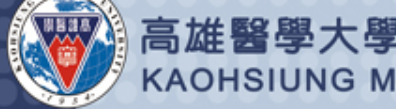

# 國考平台使用注意事項

▶題庫設定條件越多,所搜尋到的題目相對的會 較少或搜尋不到,此時請重新設定搜尋條件。

- ▶只要重複設定搜尋條件並選取相關題目,即可 在同份考卷內測驗不同題庫/學科之題目。
- ▶請記得在配分畫面將題目配分,否則考試結果 出來不會有成績。
- ▶對於答案的疑問,請多加利用討論區發表,老 師看到也會幫忙回答。

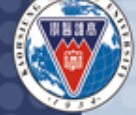

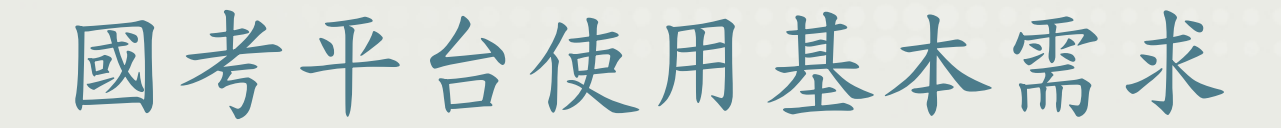

| 項目    | 使用者系統需求                                                                     |
|-------|-----------------------------------------------------------------------------|
| 作業系統  | Windows 98 / 2000 / XP以上                                                    |
| 處理器   | Pentium 300 MHz以上                                                           |
| 記憶體   | 128 MB Ram                                                                  |
| 其他軟硬體 | 瀏覽器:<br>IE 5.5,6.X及Firefox 3以上<br>其它:<br>依據不同的課程之上課型態與教材內容,<br>您可能需要其他的軟硬體。 |

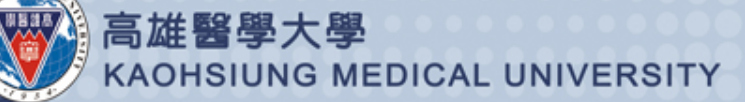

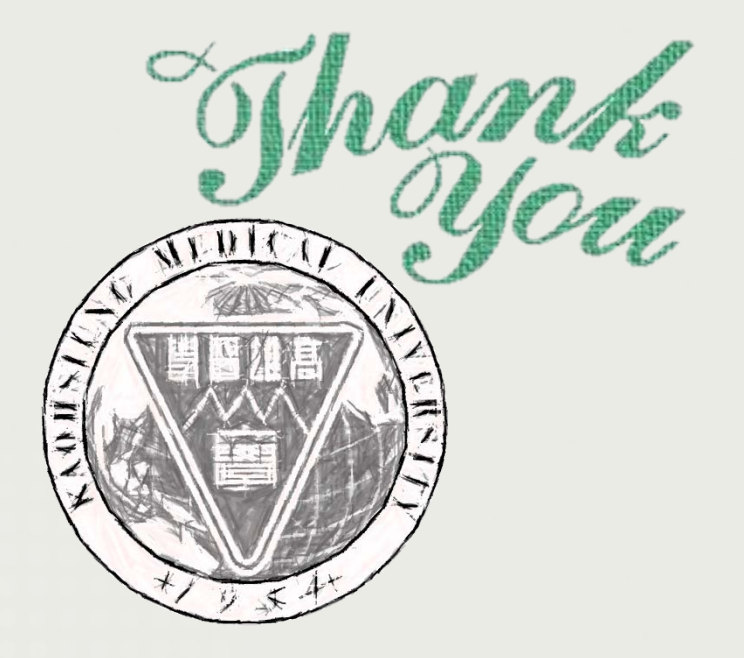

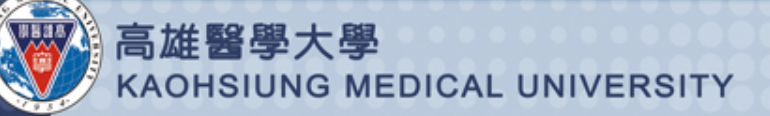